# 8" Digital Photo Frame

Digital fotoram 8" Digital fotoramme 8" Digitaalinen valokuvakehys 8"

> Article number 38-2983 Model PF283A2

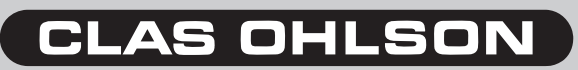

# 8″ Digital Photo Frame Art.no. 38-2983, model PF283A2

Please read the entire instruction manual before using and save it for future use. We apologise for any text or photo errors and any changes of technical data. If you have any questions concerning technical problems please contact our Customer Service Department (see address on reverse.)

# **Table of Contents**

| 1. Safety                 | 2  |
|---------------------------|----|
| 2. Product Description    | 3  |
| 3. Buttons and Functions  | 4  |
| 4. Getting Started        | 6  |
| 5. Operating Instructions | 8  |
| 6. Settings               | 12 |
| 7. Show Calendar          | 14 |
| 8. Care and Maintenance   | 14 |
| 9. Troubleshooting Guide  | 14 |
| 10. Disposal              | 15 |
| 11. Specifications        | 15 |
|                           |    |

# 1. Safety

**Warning:** Do not open the casing! Certain components within the product's casing contain dangerous currents. Contact with these may give you an electric shock.

- The product should only be repaired by qualified service personnel.
- The product should not be taken apart or modified.
- Do not place product where it can fall into water or other liquid. Do not place any objects which contain liquid on top of product, e.g. flower vase or drink.
- Do not cover the ventilation valves. Neither should the product be placed close to hot environments such as above radiators, on top of a TV or anywhere the ventilation ports are blocked.
- Always remove the plug from the electric outlet if the product will not be used for a longer time.

- The product is made for 8 10 hours continuous operation, avoid using it for longer. Let the product rest for a little bit before it is used again.
- The product is intended only for use indoors.
- Do not expose the product to direct sunlight for long periods of time.
- Do not use the product in damp, dusty, or dirty environments.
- Only use a lightly moistened cloth with a little dish detergent to clean the screen.
- Do not disconnect the adaptor while playing. The connected memory may be damaged. Do not remove the connected memory when it is being played.

# 2. Product Description

- Digital photo frame with 8" colour screen
- Shows your digital photos without a computer
- Connector for USB memory or memory card (SD/MMC/MS/CF)
- Support for music playing (MP3) and screening of movie (MPEG4)
- Built-in speaker
- Comes with remote control and adaptor

# 3. Buttons and Functions

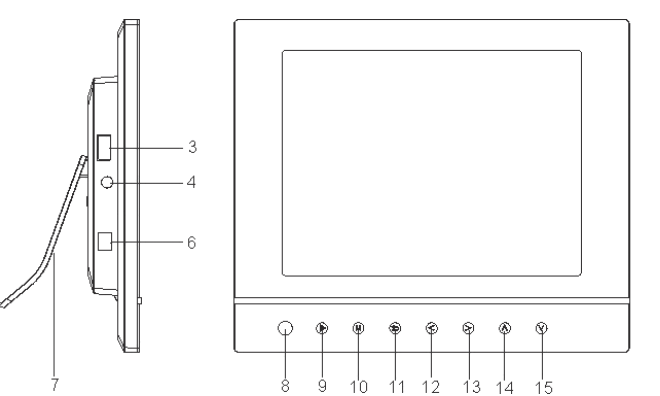

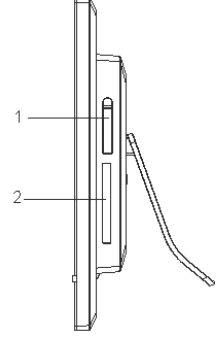

| Button/Connection | Function                                                                                  |
|-------------------|-------------------------------------------------------------------------------------------|
| 1. SD/MMC/MS      | Memory card slot (SD/MMC/MS)                                                              |
| 2. CF             | Memory card slot (CF)                                                                     |
| 3. USB HOST       | Connection for USB memory, MP3 player etc. (USB 2.0)                                      |
| 4. 😡              | Headphone outlet (3,5 mm)                                                                 |
| 6. DC             | Adaptor socket (9 V DC, 1.5 A)                                                            |
| 7. Table stand    | Mounts on the photo frame's back                                                          |
| 8. IR             | IR receiver for remote control                                                            |
| 9. ▶ II           | Play/Pause/Confirm                                                                        |
| 10. M             | Push to open the main menu. Push and hold to show the OSD menu at photo or film screening |
| <b>11.</b> 5      | Stop/Return to previous menu                                                              |
| 12. •             | Move to the left in menus Rotates the photo 90 degrees anti-clockwise                     |
| 13. ▶             | Move to the right in menus Rotates the photo 90 degrees clockwise                         |
| 14. 🔺             | Move up in menus/Previous photo/track/movie                                               |
| 15. 🕶             | Move down in menus/Previous photo/track/movie                                             |

### **The Remote Control**

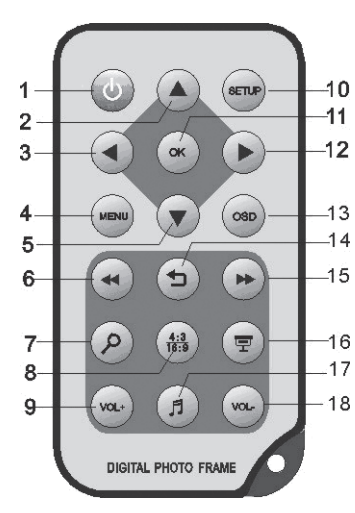

| Button             | Function                                                               |
|--------------------|------------------------------------------------------------------------|
| 1. POWER           | Turns the device on or off                                             |
| 2. 🔺               | Move up in menus/Previous photo/track/movie                            |
| 3. ∢               | Move to the left in menus. Rotates the photo 90 degrees anti-clockwise |
| 4. <b>MENU</b>     | Opens the main menu                                                    |
| 5. 🔻               | Move down in menus/Previous photo/track/movie                          |
| 6. 📢               | Fast rewind (music/film)                                               |
| 7. 🔍               | Push to zoom in the photo                                              |
| 8. <b>4:3/16:9</b> | Change photo format 4:3 or 16:9                                        |
| 9. <b>VOL+</b>     | Increases the sound                                                    |
| 10. SETUP          | Open/exit the settings menu                                            |
| 11. <b>OK</b>      | Confirms/Starts or pauses the playing                                  |
| 12. 🕨              | Move to the right in menus. Rotates the photo 90 degrees clockwise     |
| 13. <b>OSD</b>     | Displays the OSD menu                                                  |
| 14. 5              | Stop/Return to previous menu                                           |
| 15. 🍽              | Fast forward (music/film)                                              |
| 16. <b>모</b>       | Start slideshow with<br>background music*                              |
| 17. 🎜              | Starts or stops the music playing during current slideshow             |
| 18. VOL-           | Decreases the volume                                                   |

\* Only if the connected memory contains music files.

# 4. Getting Started

### 4.1 Inserting the battery in the remote control

Insert the battery like the pictures show, observe the polarity marking (+) on the battery holder. Remove any plastic from the battery before use.

### Battery life

- The battery normally lasts for up to a year, but that obviously depends on how much the remote control is used.
- Change battery when the remote control does not work despite being held close to the sensor on the digital photo frame.
- The remote control operates on one battery, type CR2025 (3 V).

# 4.2 Assembling the table stand

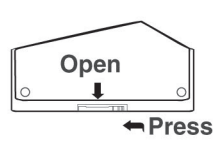

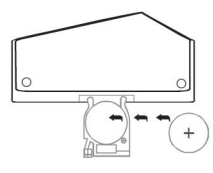

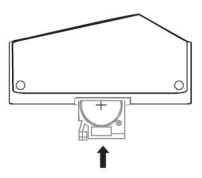

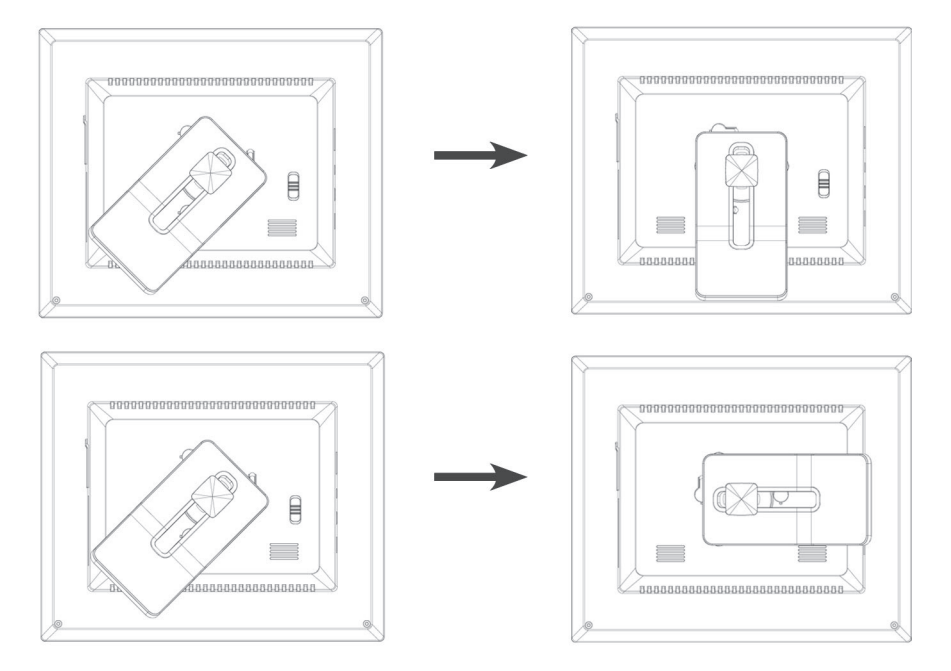

### 4.3 Power supply

- 1. Plug the included adaptor into a wall socket.
- 2. Then connect the adaptor's DC plug to the connector marked **DC** on the photo frame.
- 3. Set the switch on the photo frame's back in **ON** position to turn on the device.

#### N.B.

- Usually the **POWER** (1) button on the remote control is used to turn on/off or put the photo frame in standby mode. To completely turn off the photo frame the switch on the back of the device must be set in position **OFF**.
- Always remove the plug from the electric outlet if the product will not be used for a longer time.

#### 4.4 Inserting a memory card or a USB memory

#### 4.4.1 Memory card

The following memory cards can be used:

- Secure Digital (SD)
- Multimedia Card (MMC)
- Memory Stick (MS)
- Compact Flash (CF)

If your digital camera uses any of the above mentioned memory cards you can connect the camera's memory card directly to the photo frame.

- Insert the memory card in the output marked SD/MMC/MS (1). Carefully insert the card in the holder.
- 2. Remove the card by pulling it straight out.

#### 4.4.2 USB memory

To the connector **USB HOST** (3) USB equipment such as a USB flash memory or an MP3 player with USB connector can be connected.

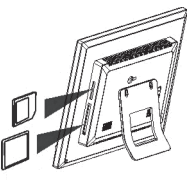

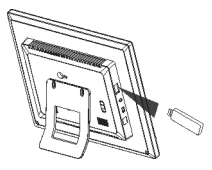

# 5. Operating Instructions

#### 5.1 Main menu

The main menu is displayed when the device is turned on. When a memory card/USB memory is connected each icon respectively is shown in the main menu. The icons "Setup" and "Calendar" are always displayed in the main menu.

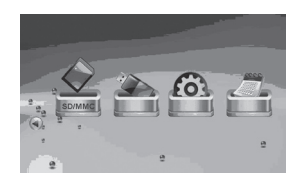

| lcon     | Function                                            |
|----------|-----------------------------------------------------|
| USB      | Is shown when a USB memory is connected.            |
| SD/MMC   | Is shown when a SD or MMC memory card is connected. |
| MS       | Is shown when a MS memory card is connected.        |
| CF       | Is shown when a CF memory card is connected.        |
| SETUP    | Always displayed. Change settings.                  |
| CALENDAR | Always displayed. Opens the calendar.               |

- The instructions below describe usage of the remote control's buttons.
- Use 4 and > to navigate in the main menu. Confirm your choice with OK.
- Push to go back to the previous or push MENU to resume to the main menu.

### 5.2 Slideshow

The slideshow displays all photos in JPEG format that are stored on the connected memory and shows these in a slideshow. If the memory also contains music files these are played simultaneously as the slideshow.

- 1. Connect a USB memory or a memory card containing image files with the format JPG/JPEG.
- 2. Mark the memory you want to show photos from and then push  $\mathbf{T}$  to start the slideshow.
- 3. The device automatically finds the files on the connected memory and starts the slideshow.
- 4. Controls:
  - **OK** Pauses the slideshow.
  - J Starts or stops the playback of the background music.
  - ▲ / ▼ Next/previous photo.
  - ▲ / ▶ Rotates the photo anti-clockwise/clockwise.
  - $\bigcirc$  Zoom in the photo.
  - $\mathfrak{I}$  Return to the thumbnails mode.
- 5. Push **MENU** to return to the main menu.

#### N.B.

The slideshow starts automatically if no button is pushed within 6 seconds from the moment the photo frame was turned on, as long as a memory card/USB memory is connected.

### 5.3 Picture viewer (Photo)

The picture viewer can display photos in JPEG format.

- 1. Connect a USB memory or a memory card containing image files with the format JPG/JPEG.
- 2. Mark the connected in the main menu, e.g. "SD/MMC" and then push OK.
- 3. Choose Photo and confirm with OK.

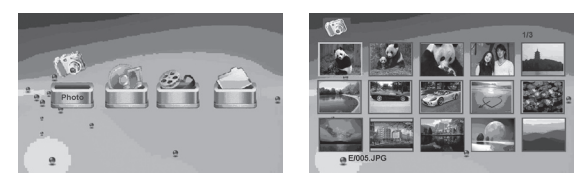

- 4. The photos in the memory are displayed as thumbnails.
- 5. Choose desired photo to be displayed with ∢, ▶, ▲ or ▼. Push **OK 모** to start a slideshow from the start with background music (if the memory contains music files).
- 6. Controls:
  - **OK** Pauses the slideshow. Push again to start the slideshow again.
  - ▲ / ▼ − Next/previous photo.
  - • / > Rotates the photo anti-clockwise/clockwise.
  - **OK** Start the slideshow with start at current photo.
  - $\bigcirc$  Zoom in the photo.
  - $\mathfrak{I}$  Return to the thumbnails mode.
- 7. Push **MENU** to return to the main menu.

### 5.4 Using the OSD menu (On Screen Display)

- 1. Choose photo display, push **OSD** (13) on the remote control to show the OSD menu.
- 2. The OSD menu shows which controls that can be used when the photo is shown, and the information about the current photo.

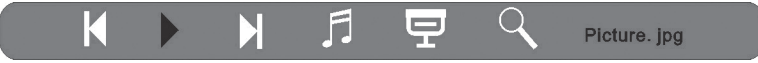

- 3. Use < and > to navigate in the OSD menu. Press **OK** to confirm the setting.
  - Starts the slideshow.
  - Previous photo.
  - Next photo.
  - $\int -$  Starts or stops the playback of the background music.
  - Starts slideshow with background music
  - Zoom in the photo.
- 4. Push again on **OSD** to close the OSD menu.

### 5.5 Music playback (Music)

The music player can play music files in MP3 format.

- 1. Connect a USB memory or a memory card containing image files with the MP3 format.
- 2. Mark the connected in the main menu, e.g. "SD/MMC" and then push OK.
- 3. Choose Music and confirm with OK.

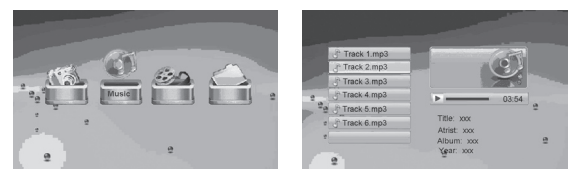

- 4. Available music files are displayed in a list.
- 5. Mark desired music file with  $\checkmark$  or  $\checkmark$ .
- 6. Push **OK** to start playback.
- 7. Controls:
  - **OK** Pauses the playback. Push again to start the playback again.
  - VOL+ / VOL- Adjusts the volume.
  - ▲ / ▼ Chooses previous or next track.
- 8. Stop the playback by pushing  $\supset$ , push again to return to the main menu.

# 5.6 Movie playback

The device can play video files in the formats MPEG-1/M-JPEG/MPEG-4.

- 1. Connect a USB memory or a memory card containing video files with the format MPEG-1/M-JPEG/MPEG-4.
- 2. Mark the connected in the main menu, e.g. "SD/MMC" and then push OK.
- 3. Choose Movie and confirm with OK.
- 4. Available video files are displayed in a list.
- 5. Mark desired video file with  $\checkmark$  or  $\checkmark$ .
- 6. Push **OK** to start playback.
- 7. Controls:
  - **OK** Pauses the playback. Push again to start the playback again.
  - VOL+ / VOL- Adjusts the volume.
  - / Chooses previous or next video.
- 8. Stop the playback by pushing  $\circlearrowright$  , push again to return to the main menu.

### 5.7 File manager (File)

The file manager shows available files on connected memories. You can also copy more files between connected memories.

- 1. Connect a USB memory or a memory card containing photo, sound, or video files with the format JPG/JPEG/MP3/MPEG-1/M-JPEG/MPEG-4.
- 2. Select the connected memory in the main menu, e.g. "SD/MMC" and then push **OK**.
- 3. Choose File and confirm with OK.

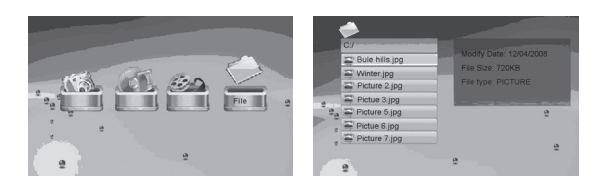

- 4. Available files that the photo frame can handle are displayed in a list.
- 5. Select desired file with ▲ or ▼.
- 6. Push **OK** to show the photo/start playback.
- 7. Push OK to open a subfolder. Back up a level in the subfolder with 4.
- 8. Push  $\bigcirc$  to return to the main menu.

#### 5.7.1 Copying files

To copy files you must have two memories connected to the photo frame, e.g. a USB memory and a memory card.

- 1. Choose the file you wish to copy with  $\checkmark$  or  $\checkmark$ .
- 2. Push → to mark the file, the file is marked with J. Push again to unmark the file.
- 3. Repeat steps 1 and 2 if you want to mark more files.
- 4. Push **OSD**, a menu with the options **COPY** and **DELETE** is shown to the right of the list.
- 5. Mark **COPY** with ▲ or and confirm with **OK**. Other connected memories are shown in a list.

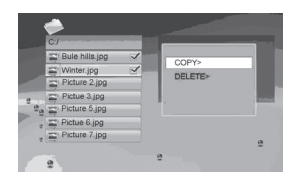

- 7. Push **OK** to start copying.
- 8. When the files have been copied the message "Finished" is shown.
- 9. Push OK to return.

#### 5.7.2 Erasing files

- 1. Choose the file you wish to copy with  $\blacktriangle$  or  $\checkmark$ .
- 2. Push  $\blacktriangleright$  to mark the file, the file is marked with  $\checkmark$ . Push again to unmark the file.
- 3. Repeat steps 1 and 2 if you want to mark more files.
- 4. Push **OSD**, a menu with the options **COPY** and **DELETE** is shown to the right of the list.
- 5. Mark **DELETE** with  $\blacktriangle$  or  $\checkmark$  and confirm with **OK**.
- 7. When the files have been copied the message "Finished" is shown.
- 8. Push OK to return.

# 6. Settings

1. Alt. 1: Mark **SETUP** in the main menu and confirm with **OK**.

Alt. 2: Push SETUP on the remote control.

- Use ▲ and ▼ to unmark desired setting according to the list below.
- 3. Push ∢ or ▶ to change marked setting. Confirm with **OK**.

| <b>Q</b>          | VOLXXX      |
|-------------------|-------------|
| LANGUAGE          | English     |
| SLIDESHOW TIME    | 58          |
| TRANSITION EFFECT | Random      |
| MUSIC REPEAT MODE | Repeat all  |
| MOVIE REPEAT MODE | Repeat all  |
| AUTO POWER ON     | 00 : 00 Off |
| auto power off    | 00 : 00 Off |
|                   |             |

| Setting           | Explanation                                                                                               |
|-------------------|----------------------------------------------------------------------------------------------------|
| Language          | Changes the desired menu language. (English, German, French, Italian, Spanish, Portuguese, Dutch, Polish) |
| Slideshow time    | Decides how long each photo will be shown in slideshow (3 sec. – 1 hour.)                                 |
| Transition effect | Chooses display effect for the slideshow.                                                                 |
| Music repeat mode | Repeat mode for playback of music.                                                                        |
| Movie repeat mode | Repeat mode for playback of music.                                                                        |
| Auto power on     | Sets time for automatic activation.                                                                       |
| Auto power off    | Sets time for automatic shut off.                                                                         |
| Time              | Sets time and date.                                                                                       |
| Alarm             | Set the time for the alarm.                                                                               |
| Default           | Resets the device to factory settings.                                                                    |

### 6.1 Setting automatic on/off

The device can be set to turn the device on or off automatically at a certain time.

#### Automatic activation

- 1. Mark AUTO POWER ON.
- 2. Push > to select hour, minute, or schedule.
- 3. Use  $\blacktriangle$  or  $\checkmark$  to change the setting that is marked.
- Schedules:
  - Off Turns off automatic activation.
  - Every The photo frame starts according to set time every day.
  - **Once** The photo frame starts according to set time only once.
- 4. Push **OK** to confirm.
- 5. If the photo frame is turned off it will be activated the next time the preset time occurs.

#### **N.B**.

- Before you set time for on and off activation the device's clock needs to be set. See section 6.2.
- If the time for on or off activation has already passed activation will occur the next day at the preset time.
- Only turn off the photo frame using the **STANDBY** button on the remote control, do not turn it off with the switch on the back of the frame.

#### Automatic shut off

- 1. Mark AUTO POWER OFF.
- 2. Follow point 2-4 according to the instructions above.
- If the photo frame is turned on it will be activated the next time the preset time occurs.

#### 6.2 Setting time and date

- 1. Mark TIME.
- 2. Push > to set year, month, day, hour, and minute.
- 3. Use  $\blacktriangle$  or  $\checkmark$  to change the setting that is marked.
- 4. Push **OK** to confirm.

#### 6.3 Setting the alarm

- 1. Mark ALARM.
- 2. Push > to select hour, minute, alarm signal, and schedule.
- 3. Use  $\checkmark$  or  $\checkmark$  to change the setting that is marked.

#### Schedules:

- Off Turns off the alarm.
- Every The photo frame rings according to set time every day.
- Once The photo frame rings according to set time only once.
- 4. Push **OK** to confirm.

# 7. Show Calendar

The calendar shows current time, date, and month. If a USB memory or memory card is connected a current slideshow for the photos on the connected memory is shown.

- Mark CALENDAR in the main menu and push OK. The calendar is displayed and the photos on the connected memory are shown in a slideshow.
- 2. Push 5 to return to the main menu.

#### N.B.

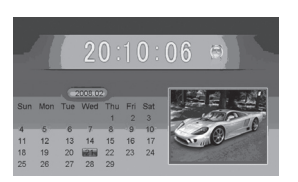

- The photo frame automatically shows the calendar if no feature has been used for 5 minutes (not in pause mode).
- Time and date are set in the menu SETUP. See section 6.2.

# 8. Care and Maintenance

Use a soft damp cloth to wipe the product. Never use solvents or strong detergents.

# 9. Troubleshooting

| Trouble                                                      | Remedy                                                                                                    |
|--------------------------------------------------------------|----------------------------------------------------------------------------------------------------|
| The device does not start/<br>no photo is shown.             | Check that the adaptor is connected correctly.                                                                                                    |
| The device automatically switches to standby mode.           | Disconnect the adaptor and then connect it again.                                                                                                    |
| The remote control doesn't work.                             | Check the battery and replace it if necessary. Point<br>the remote control towards the sensor. Minimize the<br>distance to the photo frame. Check that there are no<br>interferences between remote control and sensor.                                                                                                    |
| No reading from the memory card.                             | Check that the files on the memory card are supported by the device. See <i>Specifications</i> .                                                                                                    |
| Some photos are<br>uploaded quicker than<br>others.          | Photos with high resolution take longer to upload.<br>Use photos with lower resolution for quicker display.<br>Recommended resolution is 800x600 pixels, highest<br>resolution is 4000x4000 pixels.                                                                                                    |
| Automatic on and off<br>does not work despite<br>activation. | <ul> <li>Check that the correct time has been set. If the time for on or off activation has already passed activation will occur the next day at the preset time.</li> <li>Only turn off the photo frame with the <b>STANDBY</b> button on the remote control, do not turn it off with the switch on the back of the frame.</li> </ul> |

# 10. Disposal

Follow local ordinances when disposing of this product. If you are unsure about how to dispose of this product contact your municipality.

# 11. Specifications

| Screen:                  | 8″ TFT LCD                                                                           |
|--------------------------|--------------------------------------------------------------------------------------|
| Resolution:              | 800 (h) x 600 (v)                                                                    |
| Operating Voltage:       | 9 V DC, 1.5 A via supplied mains adaptor<br>(100-240 V AC, 50/60 Hz)                 |
| Battery, remote control: | 1 x CR2025 (3 V lithium)                                                             |
| USB connection:          | 2.0 (support for USB memory, MP3 player etc.)                                        |
| Memory card connector:   | SD (Secure Digital), MMC (Multimedia Card),<br>MS (Memory Stick), CF (Compact Flash) |
| Picture format:          | JPEG (highest resolution: 4000x4000)                                                 |
| Sound format:            | MP3, 32-320 kbps bit rate (CBR, VBR)                                                 |
| Video format:            | MPEG-1, M-JPEG, MPEG-4 (SP, ASP)                                                     |
| Loudspeakers:            | Built-in                                                                             |
| Operating temperature:   | 5 °C – 35 °C                                                                         |
| Size:                    | 216x182x28 mm                                                                        |
| Weight:                  | 602 g                                                                                |

# Digital fotoram 8″ Art.nr 38-2983, modell PF283A2

Läs igenom hela bruksanvisningen före användning och spara den sedan för framtida bruk. Vi reserverar oss för ev. text- och bildfel samt ändringar av tekniska data. Vid tekniska problem eller andra frågor, kontakta vår kundtjänst (se adressuppgifter på baksidan).

# Innehållsförteckning

| 1. Säkerhet               |    |
|---------------------------|----|
| 2. Produktbeskrivning     | 17 |
| 3. Knappar och funktioner |    |
| 4. Komma igång            |    |
| 5. Användning             |    |
| 6. Inställningar          |    |
| 7. Visa kalender          |    |
| 8. Skötsel och underhåll  |    |
| 9. Felsökningsschema      |    |
| 10. Avfallshantering      |    |
| 11. Specifikationer       |    |
| •                         |    |

# 1. Säkerhet

**Varning!** Öppna inte höljet! Farlig spänning finns oskyddat på vissa komponenter inuti produktens hölje, kontakt med dessa kan ge elektrisk chock.

- Produkten får endast repareras av kvalificerad servicepersonal.
- Produkten far inte demonteras eller ändras.
- Placera inte produkten så att den kan falla ner i vatten eller annan vätska, ställ inte några föremål som innehåller vätska på produkten t.ex. blomvas eller dryck.
- Täck inte för ventilationsöppningarna. Placera inte heller produkten i närheten av varma ställen som ovanför element, ovanpå en teve eller i t.ex. i en soffa där ventilationsöppningarna blockeras.

- Ta alltid ur nätadaptern från eluttaget om inte produkten ska användas under en längre tid.
- Produkten är konstruerad för 8 till 10 timmars kontinuerlig drift, undvik att använda den under längre tid än så. Låt produkten vila en stund innan den används igen.
- Produkten är endast avsedd för inomhusbruk.
- Undvik att utsätta produkten för direkt solljus under längre tid.
- Använd inte produkten i fuktiga, dammiga eller smutsiga miljöer.
- Använd endast en mjuk tvättduk som är svagt fuktad med vatten och milt diskmedel vid rengöring av skärmen.
- Koppla inte ifrån nätadaptern samtidigt som uppspelningen pågår. Risk finns för att det anslutna minnet skadas. Ta inte heller bort det anslutna minnet när uppspelning pågår.

# 2. Produktbeskrivning

- Digital fotoram med 8" färgskärm
- Visar dina digitala bilder utan en dator
- Anslutning för usb-minne eller minneskort (SD/MMC/MS/CF)
- Stöd för musiklyssning (mp3) samt visning av film (mpeg4)
- Inbyggda högtalare
- Lev. med fjärrkontroll och nätadapter

# 3. Knappar och funktioner

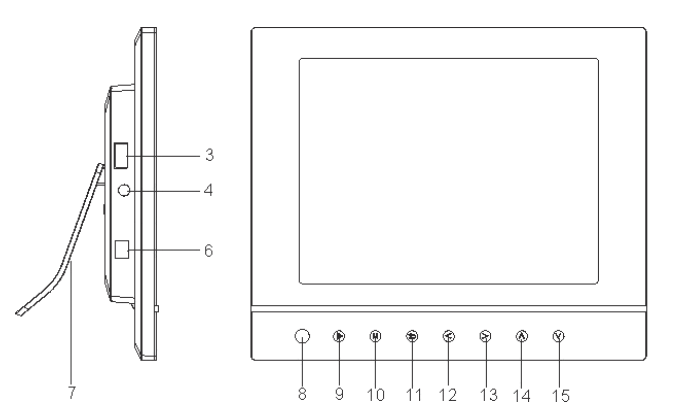

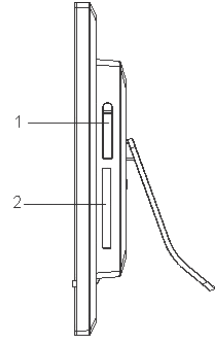

| Knapp/Anslutning | Funktion                                                                                             |
|------------------|----------------------------------------------------------------------------------------------------|
| 1. SD/MMC/MS     | Anslutning för minneskort (SD/MMC/MS)                                                                |
| 2. CF            | Anslutning för minneskort (CF)                                                                       |
| 3. USB HOST      | Anslutning för usb-minne, mp3-spelare etc. (USB 2.0)                                                 |
| 4. 😡             | Anslutning för hörlurar (3,5 mm)                                                                     |
| 6. DC            | Anslutning för medföljande nätadapter (9 V DC, 1,5 A)                                                |
| 7. Bordsstöd     | Monteras på fotoramens baksida                                                                       |
| 8. IR            | IR-mottagare för fjärrkontrollens signaler                                                           |
| 9. ▶ II          | Play/Pause/Bekräfta                                                                                  |
| 10. M            | Tryck för att öppna huvudmenyn. Tryck och håll in för att visa OSD-menyn vid bild- eller filmvisning |
| <b>11.</b> 5     | Stopp/Återgå till föregående meny                                                                    |
| 12. ∢            | Förflytta dig till vänster i menyer. Roterar bilden<br>90 grader motsols                             |
| 13. ▶            | Förflytta dig till höger i menyer. Roterar bilden<br>90 grader medsols                               |
| 14. 🔺            | Förflytta dig uppåt i menyer/Föregående bild/spår/film                                               |
| 15. 🕶            | Förflytta dig nedåt i menyer/Nästa bild/spår/film                                                    |

### Fjärrkontrollen

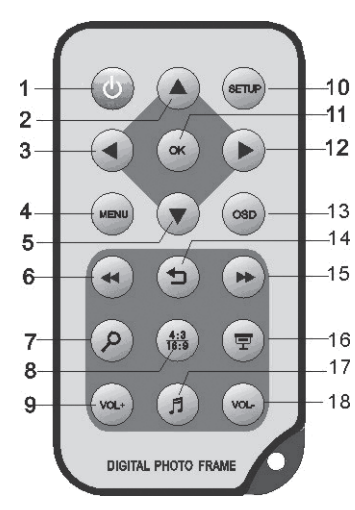

| Knapp              | Funktion                                                                 |
|--------------------|--------------------------------------------------------------------------|
| 1. POWER           | Slår på eller av enheten                                                 |
| 2. 🔺               | Förflytta dig uppåt i menyer/<br>Föregående bild/spår/film               |
| 3. ∢               | Förflytta dig till vänster i menyer.<br>Roterar bilden 90 grader motsols |
| 4. <b>MENU</b>     | Öppnar huvudmenyn                                                        |
| 5. 🔻               | Förflytta dig nedåt i menyer/<br>Nästa bild/spår/film                    |
| 6. 📢               | Snabbspola bakåt (musik/film)                                            |
| 7. 🔍               | Tryck för att zooma i bilden                                             |
| 8. <b>4:3/16:9</b> | Ändra bildformat, 4:3 eller 16:9                                         |
| 9. VOL+            | Höjer ljudvolymen                                                        |
| 10. SETUP          | Öppna/gå ur inställningsmenyn                                            |
| 11. <b>OK</b>      | Bekräfta/Startar eller pausar<br>uppspelningen                           |
| 12. ►              | Förflytta dig till höger i menyer.<br>Roterar bilden 90 grader medsols   |
| 13. <b>OSD</b>     | Visar OSD-menyn                                                          |
| 14. 5              | Stopp/Återgå till föregående meny                                        |
| 15. 🍽              | Snabbspola framåt (musik/film)                                           |
| 16. 모              | Starta bildspel med<br>bakgrundsmusik*                                   |
| 17. 🎜              | Startar eller stoppar musikupp-<br>spelning vid pågående bildspel        |
| 18. VOL-           | Sänker ljudvolymen                                                       |

\* Endast om det anslutna minnet innehåller musikfiler.

# 4. Komma igång

### 4.1 Sätta i batteriet i fjärrkontrollen

Sätt i batteriet som bilderna visar, observera polaritetsmärkningen (+) på batterihållaren. Ta bort ev. skyddsplast vid batteriet innan användning.

#### Batteriets livslängd

- Batteriet håller normalt upp till ett år, men beror naturligtvis på hur mycket fjärrkontrollen används.
- Byt batteri när fjärrkontrollen inte fungerar trots att den hålls nära sensorn på den digitala fotoramen.
- Fjärrkontrollen drivs av ett batteri av typen CR2025 (3 V).

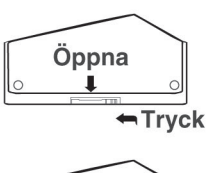

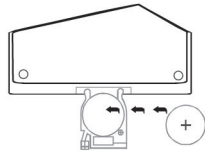

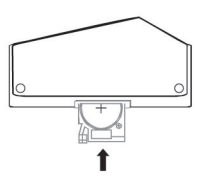

### 4.2 Montering av bordsstöd

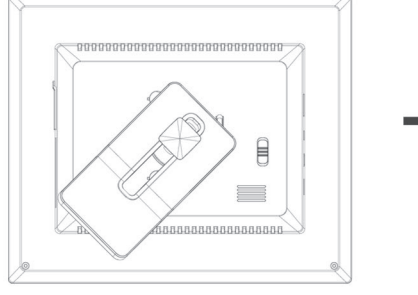

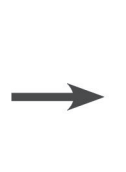

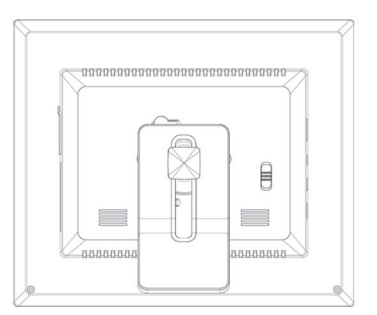

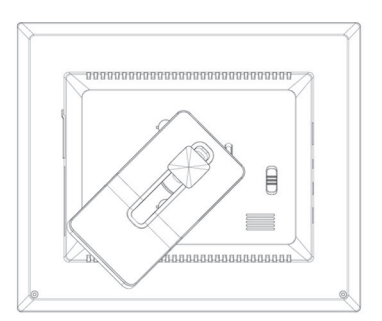

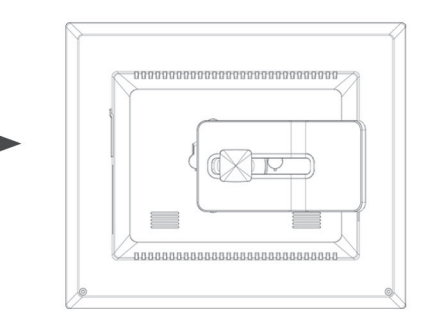

### 4.3 Spänningsanslutning

- 1. Anslut medföljande nätadapter till ett vägguttag.
- 2. Anslut sedan nätadapterns DC-kontakt till anslutningen märkt DC på fotoramen.
- 3. Sätt omkopplaren på fotoramens baksida i läge **ON** för att slå på fotoramen.

#### Notera:

- Vanligtvis används knappen POWER (1) på fjärrkontrollen för att slå på eller sätta fotoramen i standby-läge. För att helt stänga av fotoramen måste dock omkopplaren på fotoramens baksida sättas i läge OFF.
- Ta alltid ur nätadaptern från eluttaget om inte produkten ska användas under en längre tid.

#### 4.4 Sätta i ett minneskort eller ett usb-minne

#### 4.4.1 Minneskort

Följande minneskort kan användas:

- Secure Digital (SD)
- Multimedia Card (MMC)
- Memory Stick (MS)
- Compact Flash (CF)

Om din digitalkamera använder något av ovanstående minneskort kan du ansluta kamerans minneskort direkt till fotoramen.

- 1. Sätt i minneskortet i anslutningen märkt **SD/MMC/MS** (1). Tryck försiktigt in kortet i korthållaren.
- 2. Ta ur minneskortet genom att dra det rakt ut.

#### 4.4.2 Usb-minne

Till anslutningen **USB HOST** (3) kan usb-utrustning som t.ex ett usb-minne eller en mp3-spelare med usb-anslutning anslutas.

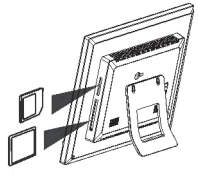

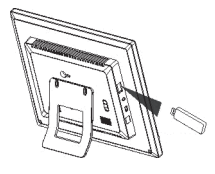

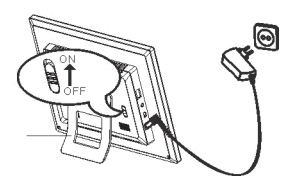

# 5. Användning

### 5.1 Förklaring av huvudmenyn

Huvudmenyn visas när enheten slås på. När ett minneskort/usb-minne är anslutet visas respektive ikon i huvudmenyn. Ikonerna "Setup" och "Calendar" visas dock alltid i huvudmenyn.

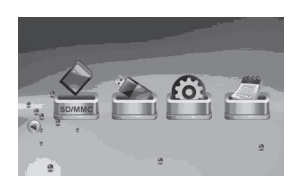

| Ikon     | Funktion                                          |
|----------|---------------------------------------------------|
| USB      | Visas när ett usb-minne anslutits.                |
| SD/MMC   | Visas när ett SD- eller MMC-minneskort anslutits. |
| MS       | Visas när ett MS-minneskort anslutits.            |
| CF       | Visas när ett CF-minneskort anslutits.            |
| SETUP    | Visas alltid. Ändrar inställningar.               |
| CALENDAR | Visas alltid. Öppnar kalendern.                   |

- Instruktionerna nedan beskriver användning med fjärrkontrollens knappar.
- Använd och för att navigera i huvudmenyn. Bekräfta ditt val med OK.
- Tryck 
   för att backa till föregående meny eller tryck MENU för att återgå till huvudmenyn.

### 5.2 Bildspel (Slideshow)

Bildspelet visar alla bilder i jpeg-format som finns lagrade på det anslutna minnet och visar dessa i ett bildspel. Innehåller minnet även musikfiler spelas dessa upp samtidigt som bildspelet visas.

- 1. Anslut ett usb-minne eller ett minneskort innehållande bildfiler med filformatet jpg/jpeg.
- 2. Markera det minne du vill visa bilder från och tryck sedan 🖵 för att starta bildspelet.
- 3. Enheten hittar automatiskt bildfilerna på det anslutna minnet och startar bildspelet.
- 4. Kontroller:
  - **OK** Pausar bildspelet.
  - J– Startar eller stoppar uppspelningen av bakgrundsmusiken.
  - ▲ / ▼ Nästa/föregående bild.
  - ✓ / > Roterar bilden motsols/medsols.
  - Zooma i bilden.
  - ∽ Återgå till miniatyrläget.
- 5. Tryck på **MENU** för att återgå till huvudmenyn.

#### Notera:

Bildspelet startar automatiskt om ingen knapp trycks in inom 6 sekunder från det att fotoramen slagits på. Gäller under förutsättning att ett minneskort/usb-minne anslutits.

### 5.3 Bildvisare (Photo)

Bildvisaren kan visa bilder i jpeg-format.

- 1. Anslut ett usb-minne eller ett minneskort innehållande bildfiler med filformatet jpg/jpeg.
- 2. Markera det anslutna minnet i huvudmenyn, t.ex. "SD/MMC" och tryck OK.
- 3. Välj Photo och bekräfta med OK.

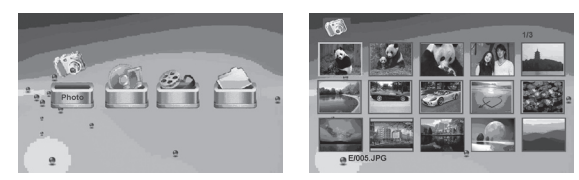

- 4. Bilderna på minnet visas som miniatyrer.
- Välj önskad bild att visa med 
   , ▲ eller 
   Tryck OK om du vill starta bildspel med början vid den valda bilden eller 
   för att starta bildspel från början med bakgrundsmusik (om minnet innehåller musikfiler).
- 6. Kontroller:
  - **OK** Pausar bildspelet. Tryck en gång till för att starta bildspelet igen.
  - ▲ / ▼ Nästa/föregående bild.
  - ( / ) Roterar bilden motsols/medsols.
  - **OK** Starta bildspel med början vid aktuell bild.
  - Zooma i bilden.
  - ∽ Återgå till miniatyrläget.
- 7. Tryck på MENU för att återgå till huvudmenyn.

### 5.4 Använda OSD-menyn (On Screen Display)

- 1. Vid bildvisning, tryck på OSD (13) på fjärrkontrollen för att visa OSD-menyn.
- 2. OSD-menyn visar vilka kontroller som kan användas när bilden visas, samt information om den aktuella bilden som visas.

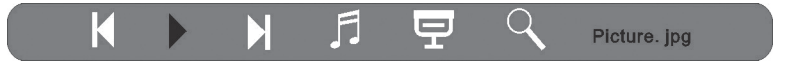

- 3. Använd ∢ och ➤ för att navigera i OSD-menyn. Tryck på **OK** för att bekräfta ditt val.
  - Startar bildspelet.
  - **I** Föregående bild.
  - Nästa bild
  - <u>I</u> Startar eller stoppar uppspelningen av bakgrundsmusiken.
  - **-** Startar bildspel med bakgrundsmusik.
  - Zooma i bilden.
- 4. Tryck igen på OSD för att stänga OSD-menyn.

### 5.5 Spela upp musik (Music)

Musikspelaren kan spela upp musikfiler i mp3-format.

- 1. Anslut ett usb-minne eller ett minneskort innehållande ljudfiler med filformatet mp3.
- 2. Markera det anslutna minnet i huvudmenyn, t.ex. "SD/MMC" och tryck OK.
- 3. Välj Music och bekräfta med OK.

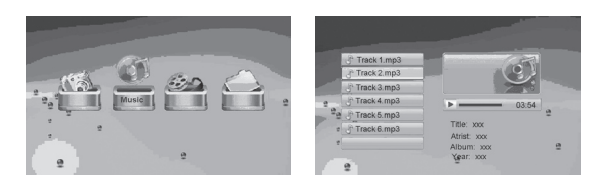

- 4. Tillgängliga musikfiler visas i en lista.
- 5. Markera önskad musikfil med 🔺 eller 🗸.
- 6. Tryck **OK** för att starta uppspelningen.
- 7. Kontroller:
  - OK Pausar uppspelningen. Tryck en gång till för att starta uppspelningen igen.
  - VOL+ / VOL- Justerar ljudvolymen.
  - ▲ / ▼ Väljer föregående eller nästa spår.
  - (+) Snabbspola bakåt eller framåt. Tryck OK för att stoppa snabbspolningen och fortsätta uppspelningen där snabbspolningen avbröts.
- 8. Stoppa uppspelningen genom att trycka på ⊃, tryck igen för att återgå till huvudmenyn.

### 5.6 Visa film (Movie)

Enheten kan spela upp videofiler i formaten mpeg-1/m-jpeg/mpeg-4.

- 1. Anslut ett usb-minne eller ett minneskort innehållande videofiler med filformatet mpeg-1/m-jpeg/mpeg-4.
- 2. Markera det anslutna minnet i huvudmenyn, t.ex. "SD/MMC" och tryck OK.
- 3. Välj Movie och bekräfta med OK.
- 4. Tillgängliga videofiler visas i en lista.
- 5. Markera önskad videofil med 🔺 eller 👻.
- 6. Tryck **OK** för att starta uppspelningen.
- 7. Kontroller:
  - OK Pausar uppspelningen. Tryck en gång till för att starta uppspelningen igen.
  - VOL+ / VOL- Justerar ljudvolymen.
  - ▲ / ▼ Väljer föregående eller nästa video.
  - (1) >> Snabbspola bakåt eller framåt. Tryck OK för att stoppa snabbspolningen och fortsätta uppspelningen där snabbspolningen avbröts.
- 8. Stoppa uppspelningen genom att trycka på ⊃, tryck igen för att återgå till huvudmenyn.

### 5.7 Filhanteraren (File)

Filhanteraren visar tillgängliga filer på anslutna minnen. Du kan även kopiera filer mellan anslutna minnen.

- 1. Anslut ett usb-minne eller ett minneskort innehållande bild-, ljud- eller videofiler med filformaten jpg/jpeg/mp3/mpeg-1/m-jpeg/mpeg-4.
- 2. Markera det anslutna minnet i huvudmenyn, t.ex. "SD/MMC" och tryck OK.
- 3. Välj File och bekräfta med OK.

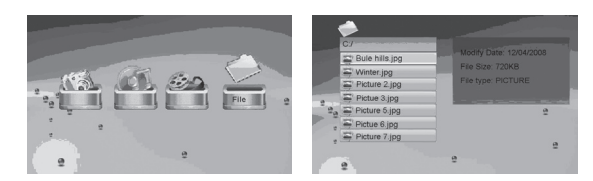

- 4. Tillgängliga filer som fotoramen kan hantera visas i en lista.
- 5. Markera önskad fil med 🔺 eller 👻.
- 6. Tryck **OK** för att visa bilden/starta uppspelningen.
- 7. Tryck **OK** för att öppna en underkatalog. Backa en nivå i katalogträdet med 4.
- 8. Tryck <sup>5</sup> för att återgå till huvudmenyn.

#### 5.7.1 Kopiera filer

För att kopiera filer måste du ha två minnen anslutna till fotoramen, t.ex. ett usbminne och ett minneskort.

- 1. Välj den fil du vill kopiera fil med ▲ eller ▼.
- Tryck ➤ för att markera filen, filen markeras med J. Tryck igen för att avmarkera filen.
- 3. Repetera steg 1 och 2 om du vill markera fler filer.
- 4. Tryck OSD, en meny med valen COPY och DELETE visas till höger om fillistan.
- 5. Markera **COPY** med ▲ eller ▼ och bekräfta med **OK**. Andra anslutna minnen visas i en lista.

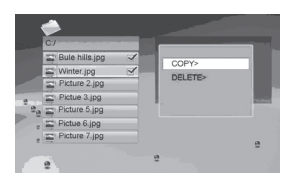

- 6. Välj önskat minne att kopiera filerna till med ▲ eller . Tryck för att välja den katalog filerna ska kopieras till.
- 7. Tryck på **OK** för att starta kopieringen.
- 8. När filerna kopierats visas meddelandet "Finished".
- 9. Tryck OK för att återgå.

#### 5.7.2 Radera filer

- 1. Välj den fil du vill ta bort med ▲ eller ◄.
- 2. Tryck → för att markera filen, filen markeras med √. Tryck igen för att avmarkera filen.
- 3. Repetera steg 1 och 2 om du vill markera fler filer.
- 4. Tryck OSD, en meny med valen COPY och DELETE visas till höger om fillistan.
- 5. Markera DELETE med ▲ eller och bekräfta med OK.
- 7. När filerna raderats visas meddelandet "Finished".
- 8. Tryck **OK** för att återgå.

# 6. Inställningar

1. Alt. 1: Markera **SETUP** i huvudmenyn och bekräfta med **OK**.

Alt. 2: Tryck en gång på SETUP på fjärrkontrollen.

- Använd ▲ och för att markera önskad inställning enligt nedan lista.
- Tryck 

   eller 
   för att ändra markerad inställning. Bekräfta med OK.

| ¢                 |             | verx.x.x |
|-------------------|-------------|----------|
| LANGUAGE          | English     |          |
| SLIDESHOW TIME    | <b>6</b> s  | 4        |
| TRANSITION EFFECT | Random      | 1000     |
| MUSIC REPEAT MODE | Repeat all  |          |
| MOVIE REPEAT MODE | Repeat all  |          |
| AUTO POWER ON     | 11O 00 : 00 | · 2      |
| a AUTO POWER OFF  | 00 : 00 Off | ļ        |
|                   | 9           |          |

| Inställning       | Alternativ                                            |
|-------------------|-------------------------------------------------------|
| Language          | Ändrar menyernas språk. (English, German, French,     |
|                   | Italian, Spanish, Portuguese, Dutch, Poland)          |
| Slideshow time    | Bestämmer hur länge varje bild ska visas vid bildspel |
|                   | (3 sek. – 1 tim.)                                     |
| Transition effect | Väljer visningseffekt för bildspelet.                 |
| Music repeat mode | Repetitionsläge för vid uppspelning av musik.         |
| Movie repeat mode | Repetitionsläge för vid uppspelning av musik.         |
| Auto power on     | Ställer in tid för automatiskt tillslag.              |
| Auto power off    | Ställer in tid för automatiskt frånslag.              |
| Time              | Ställer in tid och datum.                             |
| Alarm             | Ställer in tid för alarm.                             |
| Default           | Återställer enheten till fabriksinställningar.        |

### 6.1 Ställa in automatiskt till- och frånslag

Enheten kan ställas in för att starta eller stänga av sig automatiskt vid ett visst klockslag.

#### Automatiskt tillslag

- 1. Markera AUTO POWER ON.
- 2. Tryck > för att välja timme, minut eller schema.
- 3. Använd ▲ eller för att ändra den inställning som är markerad. Scheman:
  - Off Stänger av automatiskt tillslag.
  - Every Fotoramen startar enligt inställd tid varje dag.
  - Once Fotoramen startar enligt inställd tid endast en gång.
- 4. Tryck **OK** för att bekräfta.
- 5. Om fotoramen stängs av kommer den att slås på nästa gång inställd tidpunkt inträffar.

#### Notera:

- Innan du ställer in tid för till- och frånslag måste enhetens klocka ställas in. Se avsnitt 6.2.
- Om tiden för till- eller frånslag redan passerats sker till- eller frånslag nästkommande dag vid den inställda tidpunkten.
- Stäng endast av fotoramen med **STANDBY**-knappen på fjärrkontrollen, stäng inte av den med omkopplaren på fotoramens baksida.

#### Automatiskt frånslag

- 1. Markera AUTO POWER OFF.
- 2. Följ punkt 2-4 enligt instruktionen ovan.
- Om fotoramen är påslagen kommer den att slås av nästa gång inställd tidpunkt inträffar.

#### 6.2 Ställa in tid och datum

- 1. Markera TIME.
- 2. Tryck > för att ställa in årtal, månad, dag, timme och minut.
- 3. Använd ▲ eller ▼ för att ändra den inställning som är markerad.
- 4. Tryck **OK** för att bekräfta.

#### 6.3 Ställa in alarm

- 1. Markera ALARM.
- 2. Tryck > för att ställa in timme, minut, alarmsignal samt schema.
- Använd ▲ eller för att ändra den inställning som är markerad.
   Scheman:
  - Off Stänger av alarmet.
  - Every Alarmet ringer enligt inställd tid varje dag.
  - Once Alarmet ringer enligt inställd tid endast en gång.
- 4. Tryck **OK** för att bekräfta.

# 7. Visa kalender (Calendar)

Kalendern visar aktuellt klockslag, datum samt månad. Om ett usb-minne eller minneskort är anslutet visas ett bildspel för de bilder som finns på det anslutna minnet.

 Markera CALENDAR i huvudmenyn och tryck OK. Kalendern visas och bilderna på det anslutna minnet visas i ett bildspel.

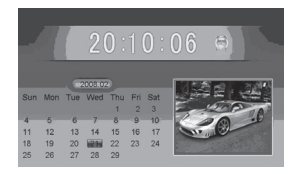

2. Tryck <sup>5</sup> för att återgå till huvudmenyn.

#### Notera:

- Fotoramen visar automatiskt kalendern om ingen funktion använts under 5 minuter (ej i pausläge).
- Tid och datum ställs in i menyn SETUP. Se avsnitt 6.2.

# 8. Skötsel och underhåll

Torka av med en mjuk lätt fuktad trasa. Använd inga lösningsmedel eller starka rengöringsmedel.

# 9. Felsökning

| Symptom                                                                       | Åtgärd                                                                                                    |
|-------------------------------------------------------------------------------|----------------------------------------------------------------------------------------------------|
| Enheten startar ej/Ingen<br>bild visas.                                       | Kontrollera att nätadaptern är korrekt ansluten.                                                                                                    |
| Enheten ställs automa-<br>tiskt om till standbyläge.                          | Koppla ifrån nätadaptern och anslut den sedan igen.                                                                                                    |
| Fjärrkontrollen fungerar<br>inte.                                             | Kontrollera batteriet i fjärrkontrollen och byt det vid<br>behov. Rikta fjärrkontrollen rakt mot sensorn. Minska<br>avståndet till fotoramen. Kontrollera att inga hinder<br>finns mellan fjärrkontroll och sensor.                                                                                                    |
| Det går inte att läsa från<br>minneskortet.                                   | Kontrollera att filerna på minneskortet stöds av<br>enheten. Se Specifikationer.                                                                                                    |
| Vissa bilder laddas for-<br>tare än andra.                                    | Bilder med hög upplösning tar längre tid att ladda.<br>Använd bilder med lägre upplösning för snabbare<br>visning. Rekommenderad upplösning är 800x600 bild-<br>punkter, högsta upplösning är 4000x4000 bildpunkter.                                                                                                    |
| Automatiskt till- och<br>frånslag fungerar inte,<br>trots att det aktiverats. | <ul> <li>Kontrollera att korrekt tid ställts in. Om tiden för till-<br/>eller frånslag redan passerats sker till- eller frånslag<br/>nästkommande dag vid den inställda tidpunkten.</li> <li>Stäng endast av fotoramen med STANDBY på<br/>fjärrkontrollen, stäng inte av den med omkopplaren<br/>på fotoramens baksida.</li> </ul> |

# 10. Avfallshantering

När du ska göra dig av med produkten ska detta ske enligt lokala föreskrifter. Är du osäker på hur du ska gå tillväga, kontakta din kommun.

# 11. Specifikationer

| Skärm                     | 8″ färg TFT LCD                                                                      |
|---------------------------|--------------------------------------------------------------------------------------|
| Upplösning                | 800 (h) x 600 (v)                                                                    |
| Drivspänning              | 9 V DC, 1,5 A via medföljande nätadapter<br>(100-240 V AC, 50/60 Hz)                 |
| Batterityp, fjärrkontroll | 1 x CR2025 (3 V litium)                                                              |
| Usb-anslutning            | 2.0 (stöd för usb-minne, mp3-spelare)                                                |
| Minneskortanslutning      | SD (Secure Digital), MMC (Multimedia Card),<br>MS (Memory Stick), CF (Compact Flash) |
| Bildformat                | JPEG (högsta upplösning: 4000x4000)                                                  |
| Ljudformat                | MP3, 32-320 kbps bit rate (CBR, VBR)                                                 |
| Videoformat               | MPEG-1, M-JPEG, MPEG-4 (SP, ASP)                                                     |
| Högtalare                 | Inbyggd                                                                              |
| Användningstemperatur     | 5 °C ~ 35 °C                                                                         |
| Storlek                   | 216x182x28 mm                                                                        |
| Vikt                      | 602 g                                                                                |

# Digital fotoramme 8" Art.nr. 38-2983, modell PF283A2

Les igjennom hele bruksanvisningen før bruk, og ta vare på den for framtidig bruk. Vi reserverer oss mot ev. tekst- og bildefeil, samt forandringer av tekniske data. Ved tekniske problemer eller andre spørsmål, ta kontakt med vårt kundesenter. (Se opplysninger om kundesenteret her i denne bruksanvisningen).

# Innholdsfortegnelse

| 2. Produktbeskrivelse313. Knapper og funksjoner324. Kom i gang345. Bruk366. Innstillinger407. Vise kalender428. Vedlikehold429. Feilsøkingsskjema4210. Avfallshåndtering4311. Spesifikasjoner43 | 1. Sikkerhet             |    |
|----------------------------------------------------------------------------------------------------|--------------------------|----|
| 3. Knapper og funksjoner324. Kom i gang345. Bruk366. Innstillinger407. Vise kalender428. Vedlikehold429. Feilsøkingsskjema4210. Avfallshåndtering4311. Spesifikasjoner43                        | 2. Produktbeskrivelse    | 31 |
| 4. Kom i gang345. Bruk366. Innstillinger407. Vise kalender428. Vedlikehold429. Feilsøkingsskjema4210. Avfallshåndtering4311. Spesifikasjoner43                                                  | 3. Knapper og funksjoner |    |
| 5. Bruk366. Innstillinger407. Vise kalender428. Vedlikehold429. Feilsøkingsskjema4210. Avfallshåndtering4311. Spesifikasjoner43                                                                 | 4. Kom i gang            |    |
| 6. Innstillinger407. Vise kalender428. Vedlikehold429. Feilsøkingsskjema4210. Avfallshåndtering4311. Spesifikasjoner43                                                                          | 5. Bruk                  |    |
| 7. Vise kalender428. Vedlikehold429. Feilsøkingsskjema4210. Avfallshåndtering4311. Spesifikasjoner43                                                                                            | 6. Innstillinger         |    |
| <ul> <li>8. Vedlikehold</li></ul>                                                                                                    | 7. Vise kalender         |    |
| 9. Feilsøkingsskjema                                                                                                    | 8. Vedlikehold           |    |
| 10. Avfallshåndtering                                                                                                    | 9. Feilsøkingsskjema     |    |
| 11. Spesifikasjoner                                                                                                    | 10. Avfallshåndtering    |    |
|                                                                                                    | 11. Spesifikasjoner      |    |

# 1. Sikkerhet

**Advarsel!** Åpne ikke dekselet! Farlig spenning finnes ubeskyttet på visse komponenter inne i produktet. Kontakt med disse kan gi elektrisk støt.

- Produktet må kun repareres av kvalifisert servicepersonell.
- Produktet må ikke demonteres eller endres.
- Plasser ikke produktet slik at det kan falle ned i vann eller annen væske. Still ikke gjenstander som kan søle væske, som f.eks. blomstervase eller leskedrikk oppå eller i produktets umiddelbare nærhet.
- Dekk ikke til ventilasjonsåpningene. Plasser heller ikke produktet i nærheten av varme steder som like ovenfor et varmeelement, oppå TV eller f.eks. i en sofa hvor ventilasjonsåpningene blokkeres.

- Ta nettadapteren ut fra strømuttaket dersom produktet ikke skal brukes på en lang stund.
- Produktet er konstruert for 8 til 10 timers kontinuerlig drift. Unngå å bruke den i lengre tid i strekk enn dette. La produktet hvile en stund før det brukes igjen.
- Produktet er kun beregnet for innendørs bruk.
- Unngå å utsette produktet for direkte sollys over lengre tid.
- Bruk aldri dette produktet i støvete, fuktige eller skitne miljøer.
- Bruk kun en myk klut som er lett fuktet med vann og mildt vaskemiddel ved rengjøring av skjermen.
- Nettadapter må ikke kobles fra mens spilling pågår. Det er fare for at det tilkoblede minnet skades. Ta heller ikke bort det tilkoblede minnet når spilling pågår.

# 2. Produktbeskrivelse

- Digital fotoramme med 8" fargeskjerm.
- Viser dine digitale bilder uten PC.
- Tilkobling for USB-minne eller minnekort (SD/MMC/MS/CF).
- Støtte for å lytte til musikk (MP3) samt vising av film (mpeg4).
- Innebygde høyttalere.
- Leveres med fjernkontroll og transformator.

# 3. Knapper og funksjoner

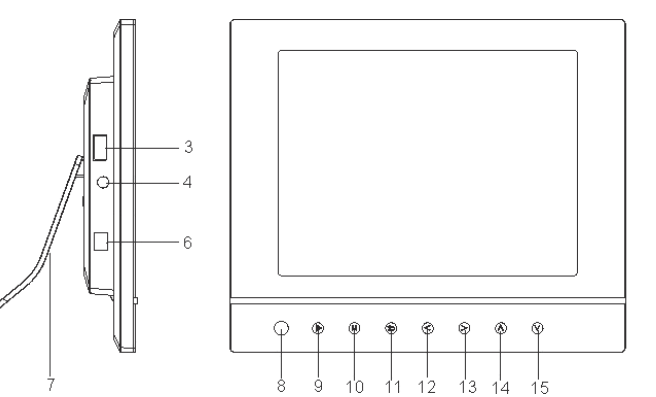

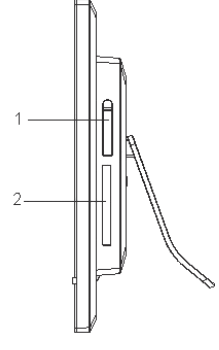

| Knapper/ Utstyr | Funksjon                                                                                               |
|-----------------|----------------------------------------------------------------------------------------------------|
| 1. SD/MMC/MS    | Tilkobling for minnekort (SD/MMC/MS)                                                                   |
| 2. CF           | Tilkobling for minnekort (CF)                                                                          |
| 3. USB HOST     | Tilkobling for USB-minne, MP3-spiller etc. (USB 2.0)                                                   |
| 4. 😡            | Tilkobling for hodetelefoner (3,5 mm)                                                                  |
| 6. DC           | Tilkobling for nettadapter (9 V DC, 1,5 A)                                                             |
| 7. Bordstøtte   | Monteres på fotorammens bakside                                                                        |
| 8. IR           | IR-mottaker for fjernkontrollens signaler                                                              |
| 9. ▶ II         | Play/Pause/Bekrefte                                                                                    |
| 10. M           | Trykk for å åpne hovedmenyen. Trykk og hold inne for å vise OSD-menyen ved bilde- eller filmframvising |
| <b>11.</b> 5    | Stopp/Gå tilbake til foregående meny                                                                   |
| 12. •           | Forflytt deg mot venstre i menyene. Rotere bildet<br>90 grader, motsols                                |
| 13. ▶           | Forflytt deg mot høyre i menyene. Rotere bildet<br>90 grader, medsols                                  |
| 14. 🔺           | Forflytting oppover i menyen/Foregående bilde/spor/film                                                |
| 15. 🔻           | Forflytting nedover i menyen/Neste bilde/spor/film                                                     |

### Fjernkontrollen

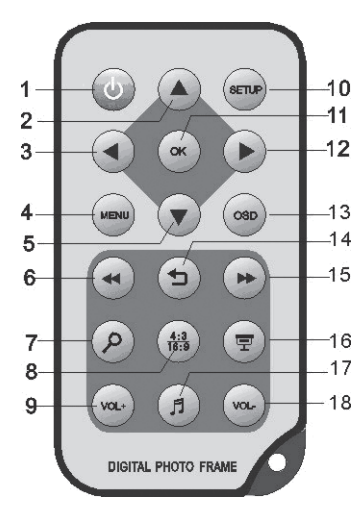

| Knapp              | Funksjon                                                                   |
|--------------------|----------------------------------------------------------------------------|
| 1. POWER           | Slå på eller av enheten                                                    |
| 2. 🔺               | Forflytting oppover i menyen/<br>Foregående bilde/spor/film                |
| 3. ◀               | Forflytt deg mot venstre i menyene.<br>Rotere bildet 90 grader, motsols    |
| 4. MENU            | Åpne hovedmenyen                                                           |
| 5. 🔻               | Forflytting nedover i menyen/<br>Neste bilde/spor/film                     |
| 6. 📢               | Hurtigspoling bakover (musikk/film)                                        |
| 7. 🔍               | Trykk for å zoome inn bildet                                               |
| 8. <b>4:3/16:9</b> | Forandre bildeformat, 4:3 eller 16:9                                       |
| 9. <b>VOL+</b>     | Hever lydstyrken                                                           |
| 10. SETUP          | Aktivere/gå ut av innstillingsmenyen                                       |
| 11. <b>OK</b>      | Bekrefte/Starte eller ta pause<br>i spillingen/framvisingen                |
| 12. 🕨              | Forflytt deg mot høyre i menyene.<br>Rotere bildet 90 grader, medsols      |
| 13. <b>OSD</b>     | Viser OSD-menyen                                                           |
| 14. 5              | Stopp/Gå tilbake til foregående meny                                       |
| 15. 🗰              | Hurtigspoling framover (musikk/film)                                       |
| 16. <b>모</b>       | Starte bildespill med<br>bakgrunnsmusikk*                                  |
| 17. 🎜              | Starter eller stopper spilling av mu-<br>sikk ved pågående bildeframvising |
| 18. VOL-           | Reduserer lvdstvrken                                                       |

\* Kun dersom det tilkoblede minnet inneholder musikkfiler.

# 4. Kom i gang

### 4.1 Sette batteriet i fjernkontrollen

Sett i batteriet, som vist på bildet. Legg merke til polaritetsmerking (+) i batteriholderen. Fjern ev. beskyttelsesplast ved batteriet før bruk.

#### **Batteriets levetid**

- Batteriets levetid er normalt inntil ett år, men det er naturligvis avhengig av hvor mye fjernkontrollen brukes.
- Skift batteri når fjernkontrollen ikke fungerer selv om den holdes nær sensoren på den digitale fotorammen.
- Fjernkontrollen drives av ett CR2025 batteri (3 V).

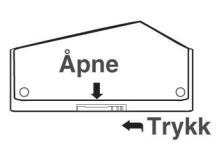

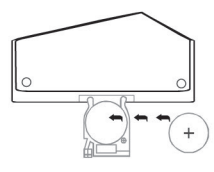

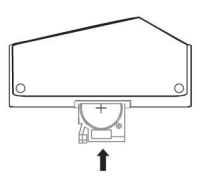

### 4.2 Montering av bordstøtte

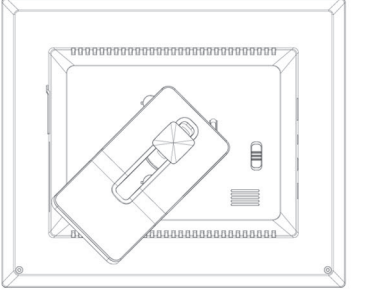

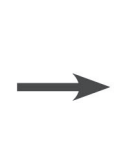

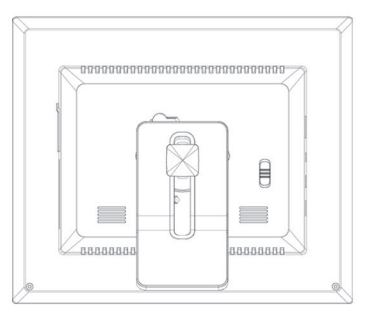

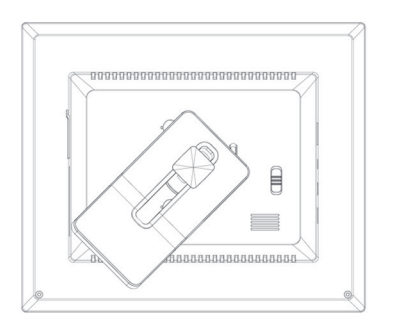

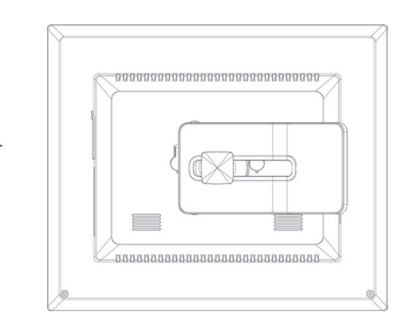

# 4.3 Strømtilkobling

- 1. Koble den medfølgende nettadapteren til et vegguttak.
- 2. Koble deretter adapterens DC-kontakt til tilkoblingspunktet merket DC på fotorammen.
- 3. Still omkobleren, som er på rammens bakside, i **ON**-posisjon for å skru på fotorammen.

#### NB!

- Vanligvis brukes knappen POWER (1) på fjernkontrollen til å slå på fotorammen eller sette den i standby-modus. For å skru av fotorammen helt må bryteren på rammens bakside settes i OFF modus.
- Ta nettadapteren ut fra strømuttaket dersom produktet ikke skal brukes på en lang stund.

# 4.4 Sett i et minnekort eller et USB-minne

#### 4.4.1 Minnekort

Følgende minnekort kan brukes:

- SD (Secure Digital)
- MMC (Multimedia Card)
- MS (Memory Stick)
- Compact Flash (CF)

Hvis ditt digitalkamera bruker et av de ovenstående minnekortene kan du koble kameraets minnekort direkte til fotorammen.

- 1. Plasser minnekortet i kontakten merket **SD/MMC/MS** (1) som vist på bildet. Trykk kortet forsiktig inn i kortholderen.
- 2. Fjern kortet igjen ved å dra det rett ut.

#### 4.4.2 USB-minne

Til uttaket **USB HOST** (3) kan USB-utstyr som f.eks. USBminne eller MP3-spiller med USB-tilkobling plugges inn.

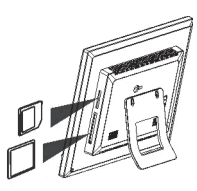

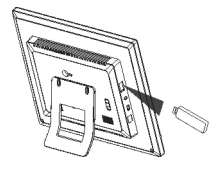

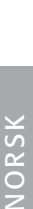

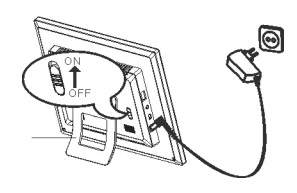

# 5. Bruk

### 5.1 Forklaring av hovedmenyen

Hovedmenyen vises når enheten skrus på. Når et minnekort/USB-minne er koblet til vil respektive ikon vises i hovedmenyen. Ikonene "Setup" og "Calendar" vises alltid i hovedmenyen.

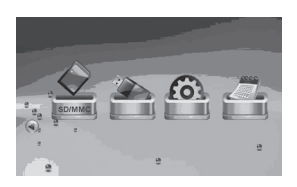

| lkon     | Funksjon                                            |
|----------|-----------------------------------------------------|
| USB      | Vises når et USB-minne er koblet til.               |
| SD/MMC   | Vises når et SD- eller MMC-minnekort er koblet til. |
| MS       | Vises når et MS-minne er koblet til.                |
| CF       | Vises når et CF-minnekort er koblet til.            |
| SETUP    | Vises alltid. Endrer innstillinger.                 |
| CALENDAR | Vises alltid. Åpner kalenderen.                     |

- Instrukskjonene nedenfor beskriver bruken med fjernkontrollens knapper.
- Bruk og for å navigere i hovedmenyen. Bekreft ditt valg med OK.
- Trykk 
   for å gå tilbake til foregående meny eller MENU for å gå tilbake til hovedmenyen.

### 5.2 Bildeviser (Slideshow)

Bildeframviseren viser alle bilder i jpeg-format som er lagret på det tilkoblede minnet. Disse blir vist som en lysbildeframvising. Dersom minnet også inneholder musikkfiler vil disse også spilles av samtidig som bildene vises.

- 1. Koble til et USB-minne eller et minnekort som inneholder bildefiler med filformatene jpg/jpeg.
- 2. Marker det minne du vil vise bilder fra og trykk deretter 🖵 for å starte bildeframvisingen.
- 3. Enheten finner bildefilene på det tilkoblede minnet automatisk. Bildeframvisingen starter automatisk.
- 4. Kontroller:
  - **OK** Pause i bildeframvisingen.
  - J Starer eller stopper spillingen av bakgrunnsmusikken.
  - ▲ / ▼ Neste/foregående bilde.
  - ( / ) Roterer bildet motsols/medsols.
  - Q Zoomer i bildet.
  - ⊃ Går tilbake til miniatyrmodus.
- 5. Trykk en **MENU** for å gå tilbake til hovedmenyen.

#### NB!

Bildeframvising starter automatisk dersom man ikke trykker inn noen knapper i løpet av de 6 første sekundene fra fotorammen blir slått på. Dette gjelder kun dersom minnekort/USB-minne er koblet til.

### 5.3 Bildeframviser (Photo)

Bildeframviseren kan vise bilder i jpeg-format.

- 1. Koble til et USB-minne eller et minnekort som inneholder bildefiler med filformatene jpg/jpeg.
- 2. Marker minnet som er koblet til i hovedmenyen, f.eks. "SD/MMC" og trykk OK.
- 3. Velg Photo og bekreft med OK.

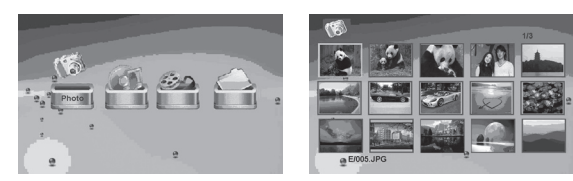

- 4. Bildene i minnet vises som miniatyrer.
- Velg ønsket bilde som skal vises med ∢, ▶, ▲ eller ▼. Trykk OK hvis du vil starte framvisingen med start på det valgte bildet eller ♀ for å starte fra starten med bakgrunnsmusikk (dersom minnet inneholder musikkfiler).
- 6. Kontroller:
  - **OK** Pause i bildeframvisingen. Trykk en gang til for å starte framvisingen igjen.
  - ▲ / ▼ Neste/foregående bilde.
  - Image: A state of the state of the state
  - **OK** Start framvisingen med start ved det aktuelle bildet.
  - Zoomer i bildet.
  - ⊃ Går tilbake til miniatyrmodus.
- 7. Trykk en MENU for å gå tilbake til hovedmenyen.

### 5.4 Bruk OSD-menyen (On Screen Display)

- 1. Trykk på OSD (13) på fjernkontrollen under framvisingen for å vise OSD-menyen.
- 2. OSD-menyen viser hvilke kontroller som kan brukes når bildet vises. Det viser også informasjon om det aktuelle bildet som vises.

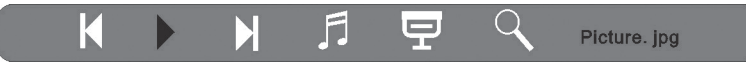

- 3. Bruk ∢ og ▶ for å navigere i OSD-menyen. Trykk på OK for å bekrefte ditt valg.
  - Starter bildeframvisingen.
  - Foregående bilde.
  - Neste bilde.
  - <u>I</u> Starer eller stopper spillingen av bakgrunnsmusikken.
  - **T** Starte bildeframvisingen med bakgrunnsmusikk.
  - Zoomer i bildet.
- 4. Trykk igjen på OSD for å stenge OSD-menyen.

### 5.5 Spille musikk (Music)

Musikkspilleren kan spille av musikkfiler i MP3-format.

- 1. Koble til et USB-minne eller et minnekort som inneholder musikkfiler med filformatene MP3.
- 2. Marker minnet som er koblet til i hovedmenyen, f.eks. "SD/MMC" og trykk OK.
- 3. Velg Music og bekreft med OK.

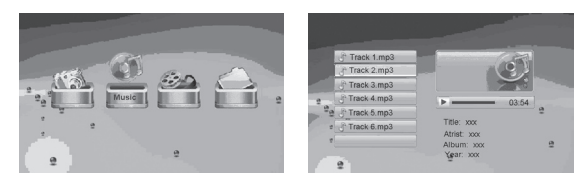

- 4. Tilgjengelige musikkfiler vises i en liste.
- 5. Marker ønsket musikkfil med 🔺 eller 👻.
- 6. Trykk på **OK** for å starte avspillingen.
- 7. Kontroller:
  - **OK** Pause i spillingen. Trykk en gang til for å starte spillingen igjen.
  - VOL+ / VOL- Justerer lydvolumet.
  - ▲ / ▼ Velger foregående eller neste spor.
  - (4 / )> Hurtigspoling bak- eller framover. Trykk OK for å stoppe hurtigspolingen og å fortsette spillingen der hurtigspolingen ble stoppet.
- 8. Stopp spillingen ved å trykke på 5. Trykk en gang til for å gå til hovedmenyen.

### 5.6 Vise film (Movie)

Enheten kan spille videofilmer i formatene mpeg-1/m-jpeg og mpeg-4.

- 1. Koble til et USB-minne eller et minnekort som inneholder videofilmer med filformatet mpeg-1/m-jpeg eller mpeg-4.
- 2. Marker minnet som er koblet til i hovedmenyen, f.eks. "SD/MMC" og trykk OK.
- 3. Velg Video og bekreft med OK.
- 4. Tilgjengelige videofiler vises i en liste.
- 5. Marker ønsket videofil med 🔺 eller 👻.
- 6. Trykk på OK for å starte avspillingen.
- 7. Kontroller:
  - OK Pause i spillingen. Trykk en gang til for å starte spillingen igjen.
  - VOL+ / VOL- Justerer lydvolumet.
  - / Velger foregående eller neste spor.
- 8. Stopp spillingen ved å trykke på 5. Trykk en gang til for å gå til hovedmenyen.

### 5.7 Filhåndtereren (File)

Filhåndtereren viser tilgjengelige filer på det minnet som er koblet til. Du kan også kopiere filer mellom tilkoblede minner.

- 1. Koble til et USB-minne eller et minnekort som inneholder bilde-, lyd- eller videofiler med filformatet jpg/jpeg/MP3/mpeg-1/m-jpeg eller mpeg-4.
- 2. Marker minnet som er koblet til i hovedmenyen, f.eks. "SD/MMC" og trykk OK.
- 3. Velg File og bekreft med OK.

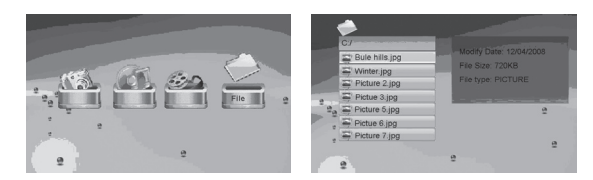

- 4. Tilgjengelige filer som fotorammen kan håndtere vil komme opp som en liste.
- 5. Marker ønsket fil med ▲ eller ▼.
- 6. Trykk på **OK** for å vise bilde/starte avspillingen.
- 7. Trykk OK for å åpne en underkatalog. Gå tilbake et nivå ved å trykke på 4.
- 8. Trykk <sup>⇔</sup> for å gå tilbake til hovedmenyen.

#### 5.7.1 Kopiere filer

For å kopiere filer må du ha to minner koblet til fotorammen, f.eks. et USB- minne og et minnekort.

- 1. Velg den filen du vil kopiere med ▲ eller ▼.
- 2. Trykk ▶ for å markere filen. Merk med J. Trykk igjen for å fjerne merking av filen.
- 3. Repeter trinn 1 og 2 dersom du vil markere flere filer.
- 4. Trykk OSD, en meny med valgene COPY og DELETE vises til høyre for fillisten.
- 5. Marker **COPY** med ▲ eller og bekreft med **OK**. Andre tilkoblede minner vises i en liste.

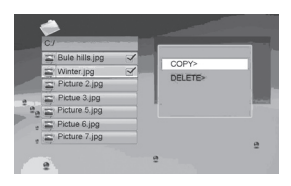

- Velg hvilket minne du skal kopiere filene til med knappene ▲ eller ◄. Trykk ➤ for å velge den katalogen filene skal kopieres til.
- 7. Trykk på **OK** for å starte kopieringen.
- 8. Når filene er kopiert vises beskjeden "Finished".
- 9. Trykk **OK** for å gå tilbake.

#### 5.7.2 Slette filer

- 1. Velg den filen du vil fjerne med ▲ eller ◄.
- 2. Trykk ▶ for å markere filen. Merk med J. Trykk igjen for å fjerne merking av filen.
- 3. Repeter trinn 1 og 2 dersom du vil merke flere filer.
- 4. Trykk OSD, en meny med valgene COPY og DELETE vises til høyre for fillisten.
- 5. Marker DELETE med ▲ eller og bekreft med OK.
- 6. Bruk ∢ og ኑ for å bekrefte slettingen, eller X for å avslutte uten å ta bort filen/ filene. Trykk deretter **OK** for å fullføre slettingen.

Obs! Det er ikke mulig å angre på denne handlingen!

- 7. Når filene er slettet vises beskjeden "Finished".
- 8. Trykk **OK** for å gå tilbake.

# 6. Innstillinger

1. Alt. 1: Marker **SETUP** i hovedmenyen og bekreft med **OK**.

Alt. 2: Trykk en gang på SETUP på fjernkontrollen.

- Bruk ▲ og ◄ for å markere den ønskede innstilling i henhold til listen nedenfor.
- 3. Trykk ◀ eller ▶ for å endre merket innstilling. Bekrefte med **OK**.

| *                 |             | Ver.x.x.x |
|-------------------|-------------|-----------|
| LANGUAGE          | English     | 1         |
| SLIDESHOW TIME    | 5s          | î         |
| TRANSITION EFFECT | Random      |           |
| MUSIC REPEAT MODE | Repeat a    | all       |
| MOVIE REPEAT MODE | Repeat a    | all       |
| AUTO POWER ON     | 00 : 00 Off | . 4       |
| auto POWER OFF    | 00 : 00 Off | Į         |
|                   |             |           |
|                   | 9           |           |

| Innstilling       | Alternativ                                                                                       |
|-------------------|--------------------------------------------------------------------------------------------------|
| Language          | Endrer menyenes språk. (English, German, French,<br>Italian, Spanish, Portuguese, Dutch, Poland) |
| Slideshow time    | Bestemmer hvor lenge hvert bilde skal vises ved bilde-<br>framvisingen (3 sek. – 1 time).        |
| Transition effect | Velger visingseffekt for bildeframvisingen.                                                      |
| Music repeat mode | Repetisjonsmodus for spilling av musikk.                                                         |
| Movie repeat mode | Repetisjonsmodus for spilling av film.                                                           |
| Auto power on     | Stiller inn tid for automatisk å skru på.                                                        |
| Auto power off    | Stiller inn tid for automatisk å slå av.                                                         |
| Time              | Stiller inn tid og dato.                                                                         |
| Alarm             | Stiller inn tid for alarm.                                                                       |
| Default           | Tilbakestiller enheten til fabrikksinnstillinger.                                                |

### 6.1 Stille inn automatisk til- og fraslag

Enheten kan stilles inn for å automatisk kunne skrus på eller av til bestemte klokkeslett.

#### Skru på automatisk

- 1. Marker AUTO POWER ON.
- 2. Trykk > for å velge time, minutt eller skjema.
- 3. Bruk ▲ eller ▼ for å forandre den innstilling som er merket. Skjemaet:
  - Off Skrur av automatisk tilslag.
  - Every Fotorammen starter til den innstilte tiden hver dag.
  - Once Fotorammen starter til innstilt tid en gang.
- 4. Trykk **OK** for å bekrefte.
- 5. Hvis fotorammen skrus av kommer den til å slås på neste gang det innstilte tidspunktet inntreffer.

#### NB!

- Før innstilling av automatisk til- og fraslag må enhetens klokke stilles inn. Se avsnittet 6.2.
- Dersom tidspunktet for til- og fraslag allerede er passert vil den skrus på/av neste dag til innstilt tidspunk.
- Fotorammen skal kun skrus av med **STANDBY**-knappen på fjernkontrollen og ikke med bryteren på baksiden av rammen.

#### Automatisk avstenging

- 1. Marker AUTO POWER OFF.
- 2. Følg punktene 2 4 i instruksjonen ovenfor.
- Hvis fotorammen skrus av kommer den til å slås av neste gang det innstilte tidspunktet inntreffer.

### 6.2 Still inn tid og dato

- 1. Marker TIME.
- 2. Trykk > for å stille inn årstall, måned, dag, time og minutt.
- 3. Bruk ▲ eller for å forandre den innstilling som er merket.
- 4. Trykk **OK** for å bekrefte.

#### 6.3 Stille inn alarm

- 1. Marker ALARM.
- 2. Trykk > for å stille inn time, minutt, alarmsignal og skjema.
- 3. Bruk ▲ eller for å forandre den innstilling som er merket. Skjemaet:
  - Off deaktiver alarm.
  - Every Alarmen ringer til den innstilte tiden hver dag.
  - Once Alarmen ringer til innstilt tid kun en gang.
- 4. Trykk **OK** for å bekrefte.

Kalenderen viser aktuelt klokkeslett, dato og måned. Dersom et USB-minne eller minnekort er koblet til vil det vises en bildeframvisning av de bildene som er på det tilkoblete minnet.

- Marker CALENDAR i hovedmenyen og trykk OK. Kalenderen kommer opp og bildene på det tilkoblede minnet vises i bildeframvisingen.
- 2. Trykk <sup>⇔</sup> for å gå tilbake til hovedmenyen.

#### NB!

- Fotorammen viser automatisk kalenderen dersom ingen funksjon blir brukt i løpet av 5 minutter (heller ikke pausemodus).
- Tid og dato stilles inn i menyen **SETUP.** Se avsnittet **6.2**.

# 8. Vedlikehold

Rengjør med en myk og lett fuktet klut. Bruk aldri løsningsmiddel eller sterke løsemiddel.

# 9. Feilsøking

| Symptom                                                                   | Tiltak                                                                                                    |
|---------------------------------------------------------------------------|----------------------------------------------------------------------------------------------------|
| Enheten starter ikke / Det<br>kommer ikke opp noe<br>bilde på skjermen.   | Kontroller at strømledningen er riktig satt i.                                                                                                    |
| Produktet skrur seg auto-<br>matisk til standbyposisjon.                  | Koble fra strømledning og koble den på igjen senere.                                                                                                    |
| Fjernkontrollen fungerer ikke.                                            | Kontroller batteriet og bytt det ved behov. Rett fjern-<br>kontrollen mot sensoren. Reduser avstanden mellom<br>fjernkontroll og fotorammen. Kontroller at ingen hin-<br>der finnes mellom fjernkontroll og sensor.                                                                                                |
| Minnekortet kan ikke leses.                                               | Kontroller at filene på minnekortet støttes av bilde-<br>rammen. Se Spesifikasjoner.                                                                                                    |
| Enkelte bilder lades for-<br>tere enn andre.                              | Bilder med høy oppløsning tar lengre tid å laste ned.<br>Bruk bilder med lavere oppløsning for raskere vising.<br>Anbefalt oppløsning er 800 x 600 bildepiksler, høy-<br>este oppløsning er 4000 x 4000 bildepiksler.                                                                                              |
| Automatisk til- og fraslag<br>fungerer ikke, tross at den<br>er aktivert. | <ul> <li>Sjekk at tiden er stilt riktig inn. Dersom<br/>tidspunktet for til- og fraslag allerede er passert<br/>vil den skrus på/av neste dag til innstilt tidspunkt.</li> <li>Fotorammen skal kun skrus av med STANDBY-<br/>knappen på fjernkontrollen og ikke med bryteren<br/>på baksiden av rammen.</li> </ul> |

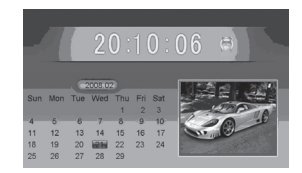

# 10. Avfallshåndtering

Når du skal kvitte deg med produktet, skal dette skje i henhold til lokale forskrifter. Er du usikker på hvordan du går fram, ta kontakt med lokale myndigheter.

# 11. Spesifikasjoner

| Skjerm:                     | 8" farge TFT LCD                                                                     |
|-----------------------------|--------------------------------------------------------------------------------------|
| Oppløsning:                 | 800 (h) x 600 (v)                                                                    |
| Spenning:                   | 9 V DC, 1,5 A via medfølgende nettadapter<br>(100-240 V AC, 50/60 Hz)                |
| Batteritype, fjernkontroll: | 1 x CR2025 (3 V litium)                                                              |
| USB-tilkobling:             | 2.0 (støtte for USB-minne, MP3-spiller)                                              |
| Minnekorttilkobling         | SD (Secure Digital), MMC (Multimedia Card),<br>MS (Memory Stick), CF (Compact Flash) |
| Bildeformat:                | JPEG (høyeste oppløsning: 4000 x 4000)                                               |
| Lydformat:                  | MP3, 32-320 kbps bit rate (CBR, VBR)                                                 |
| Videoformat:                | MPEG-1, M-JPEG, MPEG-4 (SP, ASP)                                                     |
| Høyttaler:                  | Innebygd                                                                             |
| Brukstemperatur:            | 5 °C – 35 °C                                                                         |
| Størrelse:                  | 216 x 182 x 28 mm                                                                    |
| Vekt:                       | 602 g                                                                                |

# Digitaalinen valokuvakehys 8″ Tuotenumero 38-2983, malli PF283A2

Lue käyttöohjeet ennen tuotteen käyttöönottoa. Säilytä käyttöohjeet tulevaa tarvetta varten. Pidätämme oikeuden teknisten tietojen muutoksiin. Emme vastaa mahdollisista teksti- tai kuvavirheistä. Jos laitteeseen tulee teknisiä ongelmia, ota yhteys myymälään tai asiakaspalveluun (yhteystiedot käyttöohjeen lopussa).

# Sisällysluettelo

| 1. Turvallisuus            |    |
|----------------------------|----|
| 2. Tuotekuvaus             |    |
| 3. Painikkeet ja toiminnot |    |
| 4. Käytön aloittaminen     |    |
| 5. Käyttö                  | 50 |
| 6. Asetukset               |    |
| 7. Kalenteri               | 56 |
| 8. Huolto ja ylläpito      |    |
| 9. Vianhakutaulukko        |    |
| 10. Kierrätys              | 57 |
| 11. Tekniset tiedot        | 57 |
|                            |    |

# 1. Turvallisuus

Varoitus! Älä avaa laitteen koteloa! Kotelon sisällä on vaarallista jännitettä sisältäviä suojaamattomia komponentteja, jotka voivat aiheuttaa sähköiskun.

- Laitteen saa korjata vain valtuutettu huoltoliike.
- Tuotetta ei saa purkaa eikä muuttaa.
- Älä aseta tuotetta paikkoihin, joista se voi tipahtaa veteen. Älä aseta tuotteen läheisyyteen tavaroita, joista voi läikkyä nestettä.
- Älä peitä ilmastointiaukkoja. Älä aseta tuotetta lämpimien paikkojen läheisyyteen, esim. lämmittimen tai tv:n päälle tai sohvalle, jossa ilmastointiaukot ovat vaarassa peittyä.

- Poista muuntaja aina pistorasiasta, jos et käytä tuotetta vähään aikaan.
- Tuote on suunniteltu 8–10 tunnin jatkuvaan käyttöön, vältä käyttämästä sitä pidempään yhtäjaksoisesti. Anna laitteen levähtää hetki, ennen kuin käytät sitä uudestaan.
- Tuote on tarkoitettu vain sisäkäyttöön.
- Älä altista laitetta suoralle auringonvalolle pitkäksi aikaa.
- Älä käytä laitetta kosteissa, pölyisissä tai likaisissa ympäristöissä.
- Puhdista näyttö vain miedolla tiskiaineella kostutetulla pehmeällä liinalla.
- Älä kytke muuntajaa pois toiston aikana. Tämä voi vahingoittaa kehykseen liitettyä muistia. Älä myöskään poista liitettyä muistia toiston aikana.

### 2. Tuotekuvaus

- Digitaalinen valokuvakehys, 8":n laajakuvanäyttö.
- Katsele digikuviasi ilman tietokonetta.
- Liitäntä usb-muistille tai muistikortille (SD/MMC/MS/CF).
- Tukee musiikin kuuntelua (mp3) sekä filmien katsomista (mpeg4).
- Sisäiset kaiuttimet.
- Mukana kaukosäädin ja muuntaja.

# 3. Painikkeet ja toiminnot

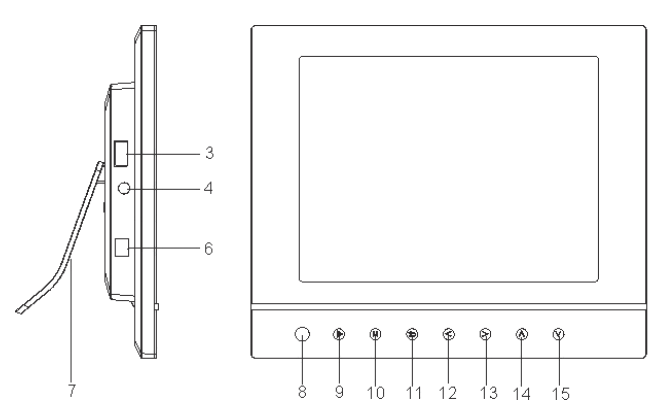

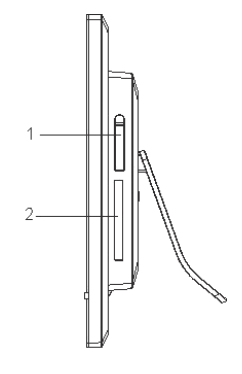

| Painike/Liitäntä | Toiminto                                                                                                    |
|------------------|----------------------------------------------------------------------------------------------------|
| 1. SD/MMC/MS     | Liitäntä SD-/MMC-/MS-muistikortille                                                                           |
| 2. CF            | Liitäntä CF-muistikortille                                                                                    |
| 3. USB HOST      | Liitäntä usb-muistille, mp3-soittimelle jne. (USB 2.0)                                                        |
| 4. 😡             | Kuulokeliitäntä (3,5 mm)                                                                                      |
| 6. DC            | Liitäntä pakkauksen muuntajalle (9 V DC, 1,5 A)                                                               |
| 7. Pöytätuki     | Asennetaan kehyksen takapuolelle                                                                              |
| 8. IR            | Kaukosäätimen signaalin IR-vastaanotto                                                                        |
| 9. ▶ II          | Play/Pause/Vahvista                                                                                           |
| 10. M            | Paina ja avaa päävalikko. Paina ja pidä pohjassa<br>nähdäksesi OSD-valikon kuvien tai filmin katselun aikana. |
| <b>11.</b> ว     | Pysäytys/Palaa edelliseen valikkoon                                                                           |
| 12.              | Siirry vasemmalle valikoissa. Pyöritä kuvaa<br>90 astetta vastapäivään.                                       |
| 13. ▶            | Siirry oikealle valikoissa. Pyöritä kuvaa<br>90 astetta myötäpäivään.                                         |
| 14. 🔺            | Siirry ylöspäin valikoissa/Edellinen kuva/raita/filmi                                                         |
| 15. 🕶            | Siirry alaspäin valikoissa/Seuraava kuva/raita/filmi                                                          |

### Kaukosäädin

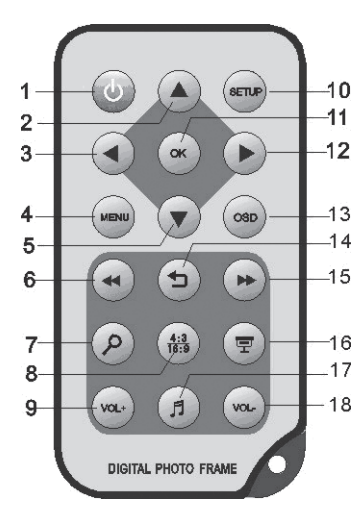

| Painike            | Toiminto                                                                  |
|--------------------|---------------------------------------------------------------------------|
| 1. POWER           | Laite päälle/pois päältä                                                  |
| 2. 🔺               | Siirry ylöspäin valikoissa/Edellinen<br>kuva/raita/filmi                  |
| 3. ∢               | Siirry vasemmalle valikoissa. Pyöritä<br>kuvaa 90 astetta vastapäivään    |
| 4. MENU            | Avaa päävalikko                                                           |
| 5. 🔻               | Siirry alaspäin valikoissa/Seuraava<br>kuva/raita/filmi                   |
| 6. 📢               | Pikakelaa taaksepäin (musiikki/filmi)                                     |
| 7. 🔍               | Suurenna kuvaa                                                            |
| 8. <b>4:3/16:9</b> | Muuta kuvakokoa, 4:3 tai 16:9                                             |
| 9. <b>VOL+</b>     | Lisää äänenvoimakkuutta                                                   |
| 10. SETUP          | Avaa/poistu asetusvalikosta                                               |
| 11. <b>OK</b>      | Vahvista/Aloita tai keskeytä toisto                                       |
| 12. 🕨              | Siirry oikealle valikoissa. Pyöritä<br>kuvaa 90 astetta myötäpäivään      |
| 13. <b>OSD</b>     | Näyttää OSD-valikon                                                       |
| 14. 5              | Pysäytys/Palaa edelliseen valikkoon                                       |
| 15. 🕨              | Pikakelaa eteenpäin (musiikki/filmi)                                      |
| 16. <b>모</b>       | Käynnistä kuvaesitys<br>taustamusiikilla*                                 |
| 17. 🞜              | Aloita/lopeta musiikin toisto meneil-<br>lään olevan kuvaesityksen aikana |
| 18. VOL-           | Alenna äänenvoimakkuutta                                                  |

\*Ainoastaan, jos liitetty muisti sisältää musiikkitiedostoja.

# 4. Käytön aloittaminen

### 4.1 Paristojen asettaminen kaukosäätimeen

Aseta paristo kuvan osoittamalla tavalla. Varmista, että paristo tulee oikein päin. Poista mahdollinen suojamuovi paristosta ennen käyttöä.

#### Pariston kesto

- Pariston ikä on normaalisti noin vuosi, mutta riippuu kaukosäätimen käytön määrästä.
- Vaihda paristo silloin, kun kaukosäädin ei enää toimi, vaikka osoitat kehyksessä olevaa tunnistinta läheltä.
- Kaukosäädin toimii yhdellä CR2025-paristolla (3 V).

### 4.2 Pöytätuen asentaminen

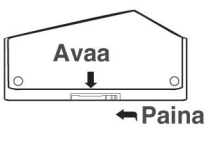

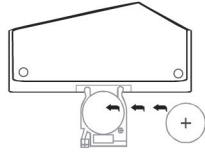

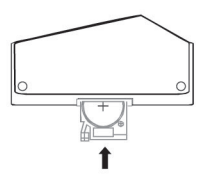

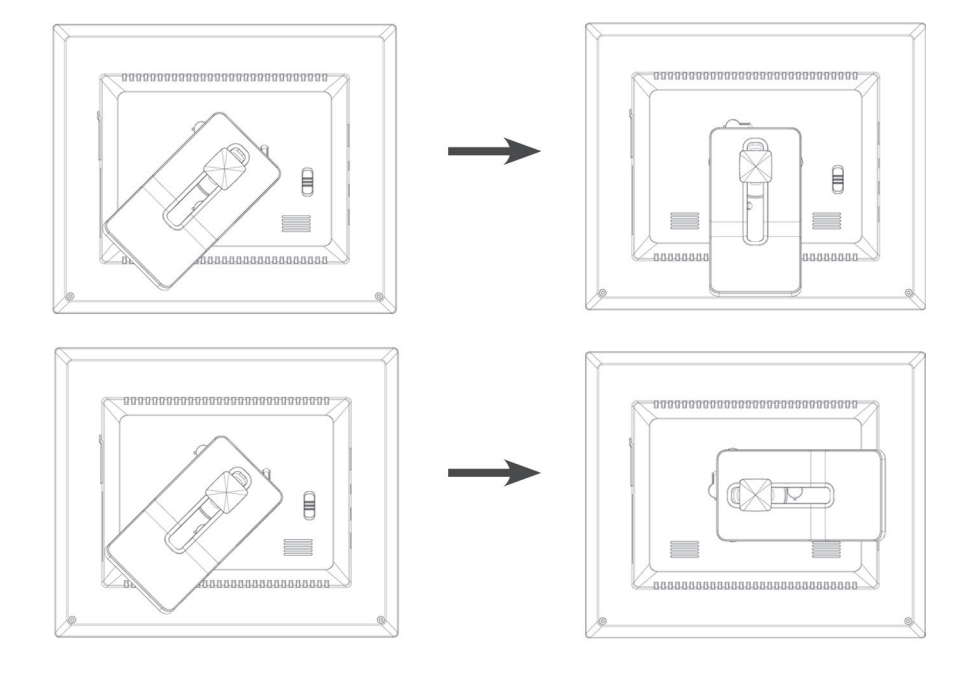

4.3 Virtaliitäntä

- 2. Liitä seuraavaksi muuntajan DC-pistoke **DC**merkittyyn liitäntään valokuvakehyksessä.
- 3. Käynnistä kehys astettamalla kehyksen takapuolella oleva valintakytkin (11) asentoon **ON**.

#### Huom.!

- Tavallisesti käytetään kaukosäätimen POWER-painiketta (1) valokuvakehyksen käynnistämiseen tai sen astettamiseen standby-tilaan. Kun haluat sammuttaa kehyksen kokonaan, astettamalla kehyksen takapuolella oleva valintakytkin asentoon OFF.
- Poista muuntaja aina pistorasiasta, jos et käytä tuotetta vähään aikaan.

#### 4.4 Aseta muistikortti tai usb-muisti

#### 4.4.1 Muistikortti

Voit käyttää seuraavia muistikortteja:

- Secure Digital (SD)
- Multimedia Card (MMC)
- Memory Stick (MS)
- Compact Flash (CF)

Jos digitaalikamerassasi on jokin edellä mainituista muistikorteista, voit liittää kameran muistikortin suoraan valokuvakehyksiin.

- 1. Aseta muistikortti **SD/MMC/MS**-merkittyyn liitäntään (1). Paina kortti varovaisesti korttipidikkeeseen.
- 2. Poista muistikortti vetämällä sitä suoraan ulospäin.

#### 4.4.2 Usb-muisti

**USB HOST** -liitäntään (3) voit liittää usb-laitteesi, kuten usb-muistin tai mp3-soittimen.

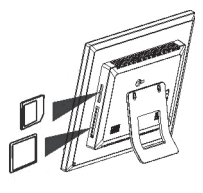

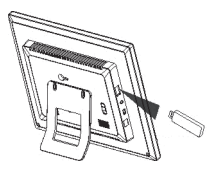

SUOM

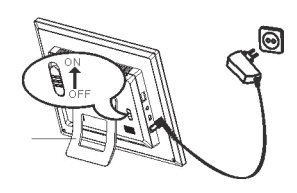

# 5. Käyttö

### 5.1 Päävalikon selitykset

Päävalikko ilmestyy näytölle kun laite käynnistetään. Päävalikossa näkyy muistikortin/USB-muistin kuvake, kun kyseinen laite on liitettynä. Kuvakkeet "Setup" ja "Calendar" näkyvät kuitenkin aina päävalikossa.

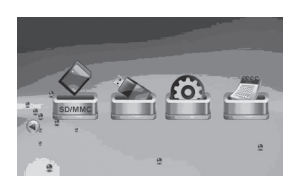

| Kuvake   | Toiminto                                           |
|----------|----------------------------------------------------|
| USB      | Näkyy, kun USB-muisti on liitettynä.               |
| SD/MMC   | Näkyy, kun SD- tai MMC-muistikortti on liitettynä. |
| MS       | Näkyy, kun MS-muistikortti on liitettynä.          |
| CF       | Näkyy, kun CF-muistikortti on liitettynä.          |
| SETUP    | Näkyy aina. Asetusten muuttaminen.                 |
| CALENDAR | Näkyy aina. Avaa kalenterin.                       |

- Alla olevat ohjeet kuvaavat käyttöä kaukosäätimen painikkeilla.
- Liiku päävalikossa (- ja ) -painikkeilla. Vahvista valintasi painamalla OK.
- Palaa takaisin edelliseen valikkoon painamalla づ tai palaa päävalikkoon painamalla **MENU**.

### 5.2 Kuvaesitys (Slideshow)

Kuvaesitys näyttää esityksenä kaikki liitetyssä muistissa olevat jpeg-muotoiset kuvat. Jos muistissa on myös musiikkitiedostoja, toistetaan nämä samalla kun kuvaesitys on käynnissä.

- 1. Liitä laitteeseen USB-muisti tai muistikortti, joka sisältää kuvatiedostoja JPG/JPEG-muodossa.
- 2. Valitse se muisti, josta haluat kuvat näyttää ja aloita kuvaesitys painamalla  $\mathbf{P}$ .
- Laite löytää kuvatiedostot liitetystä muistista automaattisesti ja käynnistää kuvaesityksen.

#### 4. Toiminnot:

- OK Keskeyttää kuvaesityksen.
- Aloittaa tai lopettaa taustamusiikin toiston.
- ▲ / ▼ Seuraava/edellinen kuva.
- / – Pyöritä kuvaa vasta-/myötäpäivään.
- Q Suurenna tai pienennä kuvaa.
- ⊃ Palaa tilaan, jossa näet pienet kuvakkeet.
- 5. Palaa päävalikkoon MENU-painikkeella.

#### Huom.!

Kuvaesitys käynnistyy automaattisesti, jos mitään painiketta ei paineta kuuden sekunnin kuluessa siitä, kun valokuvakehys on laitettu päälle. Tämä edellyttää kuitenkin sitä, että kehykseen on liitetty muistikortti/USB-muisti.

### 5.3 Kuvien katseleminen (Photo)

Laite näyttää kuvia JPEG-muodossa.

- 1. Liitä laitteeseen USB-muisti tai muistikortti, joka sisältää kuvatiedostoja JPG/JPEG-muodossa.
- 2. Valitse liitetty muisti päävalikosta, esim. "SD/MMC" ja paina OK.
- 3. Valitse Photo ja hyväksy painamalla OK.

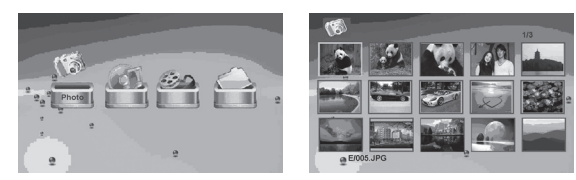

- 4. Muistin kuvat näytetään pieninä kuvakkeina.
- 5. Valitse haluamasi kuva ∢ -, ▶ -, ▲ tai ▼ -painikkeilla. Paina **OK**, jos haluat käynnistää kuvaesityksen valitusta kuvasta tai , jos haluat aloittaa kuvaesityksen alusta taustamusiikin kanssa (jos muisti sisältää musiikkitiedostoja).
- 6. Toiminnot:
  - OK Keskeyttää kuvaesityksen. Paina uudelleen, niin toisto alkaa uudelleen.
  - A / Seuraava/edellinen kuva.
  - / – Pyöritä kuvaa vasta-/myötäpäivään.
  - **OK** Aloita kuvaesitys valitsemastasi kuvasta.
  - Suurenna tai pienennä kuvaa.
  - ⊃ Palaa tilaan, jossa näet pienet kuvakkeet.
- 7. Palaa päävalikkoon MENU-painikkeella.

### 5.4 OSD-valikon käyttö (On Screen Display)

- 1. Paina kuvien katselun aikana kaukosäätimen **OSD**-painiketta (13) nähdäksesi OSD-valikon.
- 2. OSD-valikko kertoo, mitä toimintoja voidaan käyttää kuvien näytön aikana sekä näyttää tietoja sen hetkisestä kuvasta.

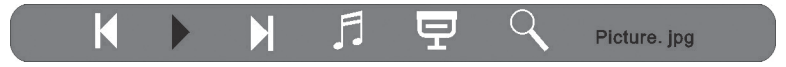

- 3. Liiku OSD-valikossa ∢ ja ▶ -painikkeilla. Hyväksy valinta painamalla OK.
  - Aloittaa kuvaesityksen.
  - Edellinen kuva.
  - Seuraava kuva.
  - <u>I</u> Aloittaa tai lopettaa taustamusiikin toiston.

  - 🔹 🔍 Suurenna tai pienennä kuvaa.
- 4. Sulje OSD-valikko painamalla uudestaan OSD.

### 5.5 Kuuntele musiikkia (Music)

Laite toistaa musiikkitiedostoja, jotka ovat mp3-muodossa.

- 1. Liitä laitteeseen usb-muisti tai muistikortti, joka sisältää äänitiedostoja mp3-muodossa.
- 2. Valitse liitetty muisti päävalikosta, esim. "SD/MMC" ja paina OK.
- 3. Valitse Music ja hyväksy painamalla OK.

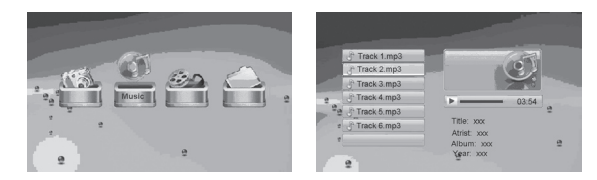

- 4. Saatavilla olevat musiikkitiedostot näkyvät listassa.
- 5. Valitse haluttu musiikkitiedosto ▲ tai painikkeella.
- 6. Aloita toisto painamalla OK.
- 7. Toiminnot:
  - OK Keskeyttää toiston. Paina uudelleen, niin toisto alkaa uudelleen.
  - VOL+ / VOL- Säädä äänenvoimakkuutta.
  - A / Valitse edellinen tai seuraava raita.
  - (4 / )> Pikakelaa taakse- tai eteenpäin. Lopeta pikakelaus ja jatka toistoa siitä kohdasta, mihin kelaus jäi painamalla OK.
- 8. Lopeta toisto painamalla つ. Paina uudestaan palataksesi päävalikkoon.

### 5.6 Filmien katselu (Movie)

Laite toistaa videotiedostoja MPEG-1/M-JPEG ja MPEG-4 -muodoissa.

- 1. Liitä MPEG-1/M-JPEG tai MPEG-4 -muodossa olevia videotiedostoja sisältävä USB-muisti tai muistikortti kehykseen.
- 2. Valitse liitetty muisti päävalikosta, esim. "SD/MMC" ja paina OK.
- 3. Valitse Movie ja hyväksy painamalla OK.
- 4. Saatavilla olevat videotiedostot näkyvät listassa.
- 5. Valitse haluttu videotiedosto ▲ tai マ -painikkeella.
- 6. Aloita toisto painamalla OK.
- 7. Toiminnot:
  - OK Keskeyttää toiston. Paina uudelleen, niin toisto alkaa uudelleen.
  - VOL+ / VOL- Säädä äänenvoimakkuutta.
  - / Valitse edellinen tai seuraava video.
  - (4 / )> Pikakelaa taakse- tai eteenpäin. Lopeta pikakelaus ja jatka toistoa siitä kohdasta, mihin kelaus jäi painamalla OK.
- 8. Lopeta toisto painamalla つ. Paina uudestaan palataksesi päävalikkoon.

### 5.7 Tiedostonhallinta (File)

Tiedostonhallinta näyttää liitetyn muistin saatavilla olevat tiedostot. Voit myös kopioida tiedostoja liitetystä muistista toiseen.

- 1. Liitä JPG/JPEG/mp3/MPEG-1/M-JPEG tai MPEG-4 -muodossa olevia kuva-, ääni- tai videotiedostoja sisältävä usb-muisti tai muistikortti kehykseen.
- 2. Valitse liitetty muisti päävalikosta, esim. "SD/MMC" ja paina OK.
- 3. Valitse File ja hyväksy painamalla OK.

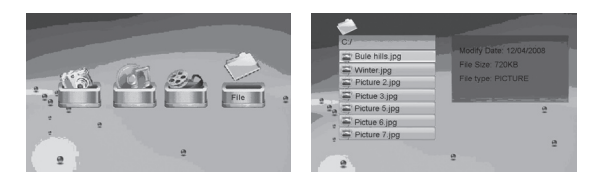

- 4. Kaikki valokuvakehyksellä saatavissa olevat tiedostot näkyvät listassa.
- 5. Valitse haluamasi tiedosto ▲ tai マ -painikkeella.
- 6. Näytä kuva tai aloita toisto painamalla OK.
- Avaa alempi tiedosto painamalla OK. Palaa edelliselle tiedostotasolle 

   -painikkeella.
- 8. Palaa päävalikkoon ∽-painikkeella.

#### 5.7.1 Tiedostojen kopiointi

Jos haluat kopioida tiedostoja, liitä kehykseen kaksi muistia, esim. usb-muisti ja muistikortti.

- 1. Valitse se tiedosto, jonka haluat kopioida ▲ tai マ -painikkeilla.
- Valitse tiedosto painamalla ▶. Merkityn tiedoston kohdalle ilmestyy √. (poista valinta painamalla painiketta uudestaan).
- 3. Toista kohdat 1 ja 2, jos haluat valita lisää tiedostoja.
- 4. Paina **OSD** ja tiedostoluettelon oikealle puolelle ilmestyy valikko, jossa on valintamahdollisuudet **COPY** ja **DELETE**.
- 5. Valitse COPY ▲- tai ▼ -painikkeilla ja vahvista painamalla OK. Muut liitetyt muistit näkyvät listassa.

|    | C/                 |         |
|----|--------------------|---------|
|    | 🖀 Bule hills.jpg 🗹 | CORYN   |
|    | 😂 Winter.jpg 🧹     | 00112   |
|    | E Picture 2.jpg    | DELETE> |
|    | E Pictue 3.jpg     |         |
| 20 | Picture 5.jpg      |         |
|    | E Pictue 6.jpg     |         |
|    | E Picture 7.jpg    |         |
|    |                    | 9       |

- 6. Valitse ▲ tai ▼ -painikkeilla muisti, johon haluat tiedostot kopioida. Valitse
  ▶ -painikkeella se kansio, johon haluat tiedostot kopioida.
- 7. Aloita kopiointi painamalla OK.
- 8. Kun tiedostot on kopioitu, ilmoitetaan siitä viestillä "Finished".
- 9. Palaa takaisin painamalla OK.

#### 5.7.2 Tiedostojen poistaminen

- 1. Valitse se tiedosto, jonka haluat poistaa ▲ tai マ -painikkeilla.
- 3. Toista kohdat 1 ja 2, jos haluat valita lisää tiedostoja.
- 4. Paina **OSD** ja tiedostoluettelon oikealle puolelle ilmestyy valikko, jossa on valintamahdollisuudet **COPY** ja **DELETE**.
- 5. Valitse DELETE ▲ tai ▼ -painikkeella ja vahvista painamalla OK.
- Valitse ∢ ja ▶ -painikkeilla joko √ (vahvista poisto) tai x (poistu valikosta poistamatta tiedostoa/tiedostoja). Päätä tiedostojen poistaminen painamalla OK. Huom.! Poistettuja tiedostoja ei saa enää takaisin!
- 7. Kun tiedostot on poistettu, ilmoitetaan siitä viestillä "Finished".
- 8. Palaa takaisin painamalla OK.

# 6. Asetukset

- Vaihtoehto 1: Valitse päävalikosta SETUP ja vahvista painamalla OK.
   Vaihtoehto 2: Paina kerran kaukosäätimen SE-TUP-painiketta.
- Valitse haluamasi asetus alla olevan listan asetuksista ▲ - ja ▼ -painikkeilla.
- Muuta valittua asetusta painamalla 

   tai 
   Vahvista painamalla OK.

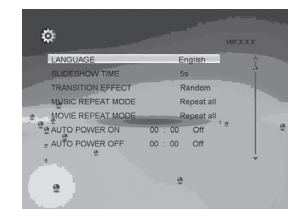

| Asetus            | Vaihtoehdot                                                |
|-------------------|------------------------------------------------------------|
| Language          | Muuta valikoiden kieltä. (English, German, French,         |
|                   | Italian, Spanish, Portuguese, Dutch, Poland)               |
| Slideshow time    | Valitse kuinka kauan jokaista kuvaa näytetään (3 s – 1 h). |
| Transition effect | Valitse kuvaesityksen efektit.                             |
| Music repeat mode | Uudelleentoisto musiikin toiston aikana.                   |
| Movie repeat mode | Uudelleentoisto filmin toiston aikana.                     |
| Auto power on     | Aseta automaattinen päällekytkentäaika.                    |
| Auto power off    | Aseta automaattinen poiskytkentäaika.                      |
| Time              | Aseta kellonaika ja päivämäärä.                            |
| Alarm             | Aseta hälytysaika.                                         |
| Default           | Tehdasasetusten palautus.                                  |

### 6.1 Automaattisen päälle-/poiskytkentäajan asetus

Laitteen voi ohjelmoida käynnistymään tai sammumaan itsestään tiettyyn kellonaikaan.

#### Automaattinen päällekytkentä

- 1. Valitse AUTO POWER ON.
- 2. Valitse tunti, minuutti tai ohjelma painamalla 🕨.
- Muuta merkittyä asetusta ▲ ja ▼ -painikkeilla.
   Ohjelma:
  - Off Sammuttaa automaattisen päällekytkennän.
  - Every Valokuvakehys menee joka päivä päälle ohjelmoituun aikaan.
  - Once Valokuvakehys menee kerran päälle ohjelmoituun aikaan.
- 4. Vahvista painamalla OK.
- 5. Jos valokuvakehys sammutetaan, käynnistyy se seuraavan kerran ohjelmoituna aikana.

#### Huom.!

- Ennen päälle- ja poiskytkennän astettamista tulee laitteen kello astettaa oikeaan aikaan. Katso kohta 6.2.
- Jos päälle- tai poiskytkennän aika on jo ollut, tapahtuu se seuraavana päivänä ohjelmoituun aikaan.
- Sulje valokuvakehys ainoastaan kaukosäätimen **STANDBY**-painikkeella. Älä sammuta sitä kehyksen takana olevalla valintakytkimellä.

#### Automaattinen poiskytkentä

- 1. Valitse AUTO POWER OFF.
- 2. Noudata yllä olevan ohjeen kohtia 2-4.
- Jos valokuvakehys on päällä, käynnistyy se seuraavan kerran ohjelmoituna aikana.

#### 6.2 Kellonajan ja päivämäärän astettaminen

- 1. Valitse TIME.
- 2. Aseta vuosiluku, kuukausi, päivä, tunnit ja minuutit painamalla .
- 3. Muuta merkittyä asetusta ▲ ja ▼ -painikkeilla.
- 4. Vahvista painamalla OK.

### 6.3 Hälytyksen astettaminen

- 1. Valitse ALARM.
- 2. Aseta tunnit, minuutit, hälytyssignaali sekä ohjelma painamalla .
- Muuta merkittyä asetusta ▲ ja ▼ -painikkeilla.
   Ohjelma:
  - Off Sammuta hälytys.
  - Every Kehys hälyttää joka päivä ohjelmoituun aikaan.
  - Once Valokuvakehys hälyttää kerran ohjelmoituun aikaan.
- 4. Vahvista painamalla OK.

Kalenteri kertoo kellonajan, päivämäärän sekä kuukauden. Jos kehykseen on liitettynä USB-muisti tai muistikortti, näyttää kalenterin kuvaesitys liitetyssä muistissa olevia kuvia.

- Valitse päävalikosta CALENDAR ja paina OK. Kalenteri ilmestyy näkyviin ja liitetyn muistin kuvat näytetään kuvaesityksenä.
- 2. Palaa päävalikkoon '⊃-painikkeella.

#### Huom.!

- Valokuvakehys näyttää kalenterin automaattisesti, jos mitään toimintoa ei ole käytetty viiteen minuuttiin (ei taukotilassa).
- Ajan ja päivämäärn voi astettaa SETUP-valikossa. Katso kohta 6.2.

# 8. Huolto ja ylläpito

Pyyhi kevyesti kostutetulla liinalla. Älä käytä voimakkaita puhdistusaineita tai liuottimia.

# 9. Vianetsintä

| Vika                                                                          | Toimenpiteet                                                                                                    |
|-------------------------------------------------------------------------------|----------------------------------------------------------------------------------------------------|
| Laite ei mene päälle/<br>Siinä ei näy kuvaa.                                  | Varmista, että muuntaja on liitetty oikein.                                                                                                    |
| Laite menee automaatti-<br>sesti valmiustilaan.                               | Irrota muuntaja ja liitä se sitten takaisin.                                                                                                    |
| Kaukosäädin ei toimi.                                                         | Tarkista kaukosäätimen paristo ja vaihda tarvittaes-<br>sa. Suuntaa kaukosäädin suoraan tunnistinta kohti.<br>Pienennä etäisyyttä. Varmista että kaukosäätimen ja<br>sensorin välissä ei ole esteitä.                                                                                                 |
| Muistikortilta lukeminen ei onnistu.                                          | Varmista, että laite tukee muistikortin tiedostoja. Katso kohdasta <i>Tekniset tiedot</i> .                                                                                                    |
| Jotkut kuvat latautuvat<br>nopeammin kuin toiset.                             | Kuvien, joiden erottelukyky on korkea, latautuminen<br>kestää kauemmin. Matalaerottelukykyisten kuvien<br>näyttäminen on nopeampaa.<br>Suositeltu erottelukyky on 800x600 kuvapistettä, suu-<br>rin mahdollinen kuvakoko on 4000x4000 kuvapistettä.                                                   |
| Automaattinen päälle- ja<br>poiskytkentä ei toimi,<br>vaikka se on aktivoitu. | <ul> <li>Varmista, että asetettu aika on oikea. Jos päälletai poiskytkennän aika on jo ollut, tapahtuu se seuraavana päivänä ohjelmoituun aikaan.</li> <li>Sulje valokuvakehys ainoastaan kaukosäätimen STANDBY-painikkeella. Älä sammuta sitä kehyksen takana olevalla valintakytkimellä.</li> </ul> |

20:10:06

# 10. Kierrätys

Kierrätä tuote asianmukaisesti, kun poistat sen käytöstä. Ota yhteys kuntasi jäteneuvontaan, mikäli olet epävarma.

# 11. Tekniset tiedot

| Näyttö                 | 8″ :n väri TFT LCD                                                                   |
|------------------------|--------------------------------------------------------------------------------------|
| Erottelukyky           | 800 (H) x 600 (V)                                                                    |
| Käyttöjännite          | 9 V DC, 1,5 A muuntajan kanssa<br>(100–240 V AC, 50/60 Hz)                           |
| Kaukosäätimen paristot | 1 x CR2025 (3 V litiumi)                                                             |
| USB-liitäntä           | 2.0 (liitäntä USB-muistille, mp3-soittimelle)                                        |
| Muistikortin liitäntä  | SD (Secure Digital), MMC (Multimedia Card),<br>MS (Memory Stick), CF (Compact Flash) |
| Kuvaformaatti          | JPEG (korkein erottelukyky: 4000x4000)                                               |
| Ääniformaatti          | Mp3, 32-320 Kbps bit rate (CBR, VBR)                                                 |
| Videoformaatti         | MPEG-1, M-JPEG, MPEG-4 (SP, ASP)                                                     |
| Kaiutintyyppi          | Sisäinen                                                                             |
| Käyttölämpötila        | 5 °C35 °C                                                                            |
| Mitat                  | 216 x 182 x 28 mm                                                                    |
| Paino                  | 602 g                                                                                |

#### **SVERIGE**

| KUNDTJÄNST | Tel: 0247/445 00<br>Fax: 0247/445 09<br>E-post: kundtjanst@clasohlson.se |
|------------|--------------------------------------------------------------------------|
| INTERNET   | www.clasohlson.se                                                        |
| BREV       | Clas Ohlson AB, 793 85 INSJÖN                                            |

#### NORGE

| KUNDESE  | NTER        | Tlf.: 23 21 40 00<br>Faks: 23 21 40 80<br>E-post: kundesenter@clasohlson.no |
|----------|-------------|-----------------------------------------------------------------------------|
| INTERNET | т           | www.clasohlson.no                                                           |
| POST     | Clas Ohlsor | n AS, Postboks 485 Sentrum, 0105 OSLO                                       |

#### **SUOMI**

| ASIAKASPALVELU | Puh: 020 111 2222<br>Faksi: 020 111 2221<br>Sähköposti: info@clasohlson.fi |
|----------------|----------------------------------------------------------------------------|
| INTERNET       | www.clasohlson.fi                                                          |
| OSOITE         | Clas Ohlson Oy, Yrjönkatu 23 A, 00100 HELSINKI                             |

### **GREAT BRITAIN**

For consumer contact, please visit www.clasohlson.co.uk and click on customer service.

INTERNET www.clasohlson.co.uk

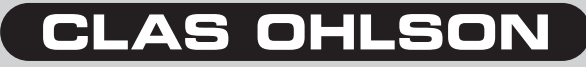

www.clasohlson.com